# ISEポスチャリダイレクトフローとISEポスチャ リダイレクトレスフローの比較

| 内容                                         |
|--------------------------------------------|
| <u>はじめに</u>                                |
| <u>前提条件</u>                                |
| <u>要件</u>                                  |
| <u>使用するコンポーネント</u>                         |
| <u>背景説明</u>                                |
| <u>ISE 2.2 より前のポスチャ フロー</u>                |
| <u>ISE 2.2後のポスチャフロー</u>                    |
| <u>設定</u>                                  |
| <u>ネットワーク図</u>                             |
| <u>コンフィギュレーション</u>                         |
| <u>クライアント プロビジョニングの設定</u>                  |
| <u>ポスチャ ポリシーおよび条件</u>                      |
| <u>クライアントプロビジョニングポータルの設定</u>               |
| <u>認可プロファイルおよびポリシーの設定</u>                  |
|                                            |
| <u>トラブルシュート</u>                            |
| <u>一般情報</u>                                |
| <u>一般的な問題のトラブルシューティング</u>                  |
| <u>SSO 関連の問題</u>                           |
| <u>クライアント プロビジョニング ポリシーの選択のトラブルシューティング</u> |
| <u>ポスチャ プロセスのトラブルシューティング</u>               |
|                                            |

## はじめに

このドキュメントでは、ISE 2.2以上のバージョンでサポートされているポスチャリダイレクショ ンレスフローと、以前のISEバージョンからサポートされているポスチャリダイレクションフロ ーとの比較について説明します。

## 前提条件

### 要件

次の項目に関する知識があることが推奨されます。

- ・ ISE でのポスチャ フロー
- ISE でのポスチャ コンポーネントの設定
- バーチャル プライベート ネットワーク (VPN) を介したポスチャに対する適応型セキュリ

ティ アプライアンス (ASA) の設定

使用するコンポーネント

このドキュメントの情報は、次のソフトウェアとハードウェアのバージョンに基づいています。

- Cisco ISE バージョン 2.2
- ソフトウェア9.6が稼働するCisco ASAv(2)

このドキュメントの情報は、特定のラボ環境にあるデバイスに基づいて作成されました。このド キュメントで使用するすべてのデバイスは、クリアな(デフォルト)設定で作業を開始していま す。本稼働中のネットワークでは、各コマンドによって起こる可能性がある影響を十分確認して ください。

## 背景説明

このドキュメントでは、Identity Service Engine(ISE)2.2で導入された新機能について説明します 。この機能により、ISEはネットワークアクセスデバイス(NAD)またはISEでリダイレクションを サポートすることなく、ポスチャフローをサポートできます。

ポスチャは Cisco ISE のコア コンポーネントです。コンポーネントとしてのポスチャは、次の 3 つの主要な要素で表現できます。

- ポリシー設定ディストリビューションおよび意思決定ポイントとしての ISE。 ISEの管理者の観点からは、ポスチャポリシー(デバイスを企業準拠としてマークするため に満たす必要がある正確な条件)、クライアントプロビジョニングポリシー(どの種類のデ バイスにどのエージェントソフトウェアをインストールする必要があるか)、および許可ポ リシー(どの種類の権限を割り当てる必要があるか、ポスチャステータスによって異なる )を設定します。
- ポリシー適用ポイントとしてのネットワークアクセスデバイス。 NAD側では、実際の許可制限はユーザ認証時に適用されます。ポリシー ポイントとしての ISE は、ダウンロードされた ACL(dACL)、VLAN、リダイレクト URL、リダイレクト ア クセス コントロール リスト(ACL)などの認証パラメータを提供します。従来、ポスチャ を実行するには、エンドポイントのポスチャステータスが決定された後にユーザを再認証す るために、NADはリダイレクション(ユーザまたはエージェントソフトウェアに対して ISEノードへの接続が必要な指示)と認可変更(CoA)をサポートする必要があります。
- データ収集およびエンドユーザとの対話のポイントとしてのエージェントソフトウェア。 Cisco ISEは、AnyConnect ISEポスチャモジュール、NACエージェント、およびWebエージ ェントの3種類のエージェントソフトウェアを使用します。エージェントはISEからポスチャ要件に関する情報を受信し、要件のステータスに関するレポートをISEに提供します。

注:このドキュメントは、リダイレクトなしでポスチャを完全にサポートする唯一のモジュ ールであるAnyconnect ISEポスチャモジュールに基づいています。 ISE 2.2より前のフローポスチャでは、NADはユーザの認証とアクセスの制限に使用されるだけで なく、接続する必要がある特定のISEノードに関する情報をエージェントソフトウェアに提供す るためにも使用されます。リダイレクトプロセスの一部として、ISEノードに関する情報がエー ジェントソフトウェアに返されます。

従来、NADまたはISE側でのリダイレクションのサポートは、ポスチャ実装に不可欠な要件でした。ISE 2.2では、リダイレクションをサポートする要件は、初期クライアントプロビジョニング とポスチャプロセスの両方で排除されています。

リダイレクトなしのクライアントプロビジョニング:ISE 2.2では、ポータルの完全修飾ドメイン 名(FQDN)を使用してクライアントプロビジョニングポータル(CPP)に直接アクセスできます。こ れは、スポンサー ポータルまたは MyDevice ポータルへのアクセス方法に似ています。

リダイレクトなしのポスチャプロセス:CPPポータルからのエージェントインストール時に、 ISEサーバに関する情報がクライアント側に保存されるため、直接通信が可能になります。

## ISE 2.2 より前のポスチャ フロー

次の図に、ISE 2.2より前のAnyconnect ISEポスチャモジュールフローの段階的な説明を示します。

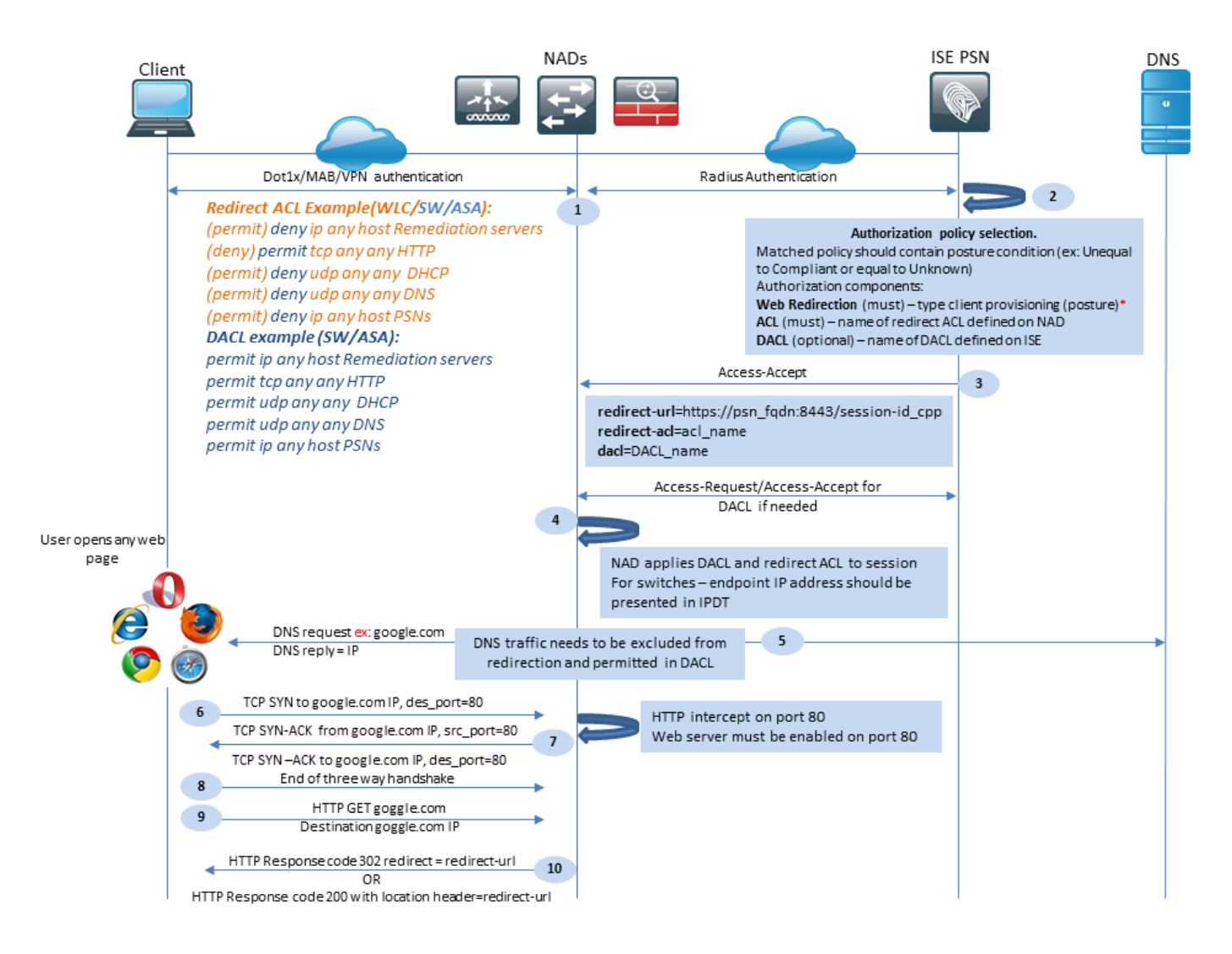

ステップ1:認証はフローの最初のステップであり、dot1x、MAB、またはVPNにすることができ ます。

ステップ2: ISEはユーザの認証および認可ポリシーを選択する必要があります。ポスチャシナ リオでは、選択した認可ポリシーにポスチャステータスへの参照が含まれている必要があります 。この参照は、最初は不明であるか、該当しない必要があります。これらの両方のケースをカバ ーするために、ポスチャステータスが不均等に準拠している条件を使用できます。

選択した認可プロファイルには、リダイレクトに関する情報が含まれている必要があります。

- Webリダイレクション:ポスチャの場合、Webリダイレクションのタイプはクライアント プロビジョニング(ポスチャ)として指定する必要があります。
- ACL:このセクションには、NAD側で設定されているACL名を含める必要があります。この ACLは、どのトラフィックがリダイレクトをバイパスする必要があり、どのトラフィックが 実際にリダイレクトされる必要があるかをNADに指示するために使用されます。
- DACL: リダイレクトアクセスリストと一緒に使用できますが、DACLとリダイレクト ACLはプラットフォームごとに異なる順序で処理されることに注意してください。

たとえば、ASAは常にDACLを処理してからACLをリダイレクトします。同時に、一部のスイッ チプラットフォームではASAと同じ方法でトラフィックを処理し、他のスイッチプラットフォー ムでは最初にリダイレクトACLを処理してから、トラフィックをドロップまたは許可する必要が ある場合はDACL/インターフェイスACLを確認します。

✤ 注:認可プロファイルでWebリダイレクトオプションを有効にした後は、リダイレクトのタ ーゲットポータルを選択する必要があります。

ステップ3:ISEは認可属性を含むAccess-Acceptを返します。認可属性のリダイレクト URL は、ISE によって自動的に生成されます。次に、この構成要素を示します。

- 認証が実行された ISE ノードの FQDN。場合によっては、Webリダイレクションセクションで認証プロファイル設定(スタティックIP/ホスト名/FQDN)によってダイナミック FQDNを上書きすることができます。静的な値を使用する場合は、認証が処理されたのと同 じISEノードを指す必要があります。ロードバランサ(LB)の場合、このFQDNはLB VIPを指 すことができますが、これはLBがRADIUS接続とSSL接続を結び付けるように設定されてい る場合に限られます。
- Port:ポート値は、ターゲットのポータル設定から取得します。
- Session ID:この値は、ISEによってAccess-Requestに示されたCisco AVペア監査セッションIDから取得されます。値自体はNADによって動的に生成されます。
- ・ポータルID:ISE側のターゲットポータルのID。

ステップ 4:NADは、セッションに認可ポリシーを適用します。また、DACLが設定されている 場合、認可ポリシーが適用される前にそのコンテンツが要求されます。

#### 重要な考慮事項:

- すべてのNAD:デバイスには、リダイレクトACLとしてAccess-Acceptで受信したACLと同じ名前の、ローカルに設定されたACLが必要です。
- スイッチ:クライアントのIPアドレスは、 show authentication session interface details コマンドを発行して、リダイレクションとACLを正常に適用します。クライアントのIPアドレスは、IPデバイストラッキング機能(IPDT)によって学習されます。

ステップ 5:クライアントは、Webブラウザに入力されたFQDNのDNS要求を送信します。この 段階で、DNSトラフィックはリダイレクトをバイパスし、正しいIPアドレスがDNSサーバから返 される必要があります。

手順6:クライアントは、DNS応答で受信したIPアドレスにTCP SYNを送信します。パケットの 送信元IPアドレスはクライアントIPであり、宛先IPアドレスは要求されたリソースのIPです。ク ライアントのWebブラウザでダイレクトHTTPプロキシが設定されている場合を除き、宛先ポー トは80です。

ステップ7:NADはクライアント要求を代行受信し、要求されたリソースIPと等しい送信元IP、ク ライアントIPと等しい宛先IP、および80と等しい送信元ポートを持つSYN-ACKパケットを準備し ます。

重要な考慮事項:

- NADには、クライアントが要求を送信するポートで実行されているHTTPサーバが必要です。デフォルトでは、ポート80です。
- クライアントがダイレクトHTTPプロキシWebサーバを使用する場合、HTTPサーバは NASのプロキシポートで実行する必要があります。このシナリオは、このドキュメントの対 象範囲外です。
- NADがクライアントにローカルIPアドレスを持たない場合、サブネットSYN-ACKはNADル ーティングテーブルとともに(通常は管理インターフェイス経由で)送信されます。このシ ナリオでは、パケットはL3インフラストラクチャ経由でルーティングされ、L3アップスト リームデバイスによってクライアントに戻るようにルーティングされる必要があります。 L3デバイスがステートフルファイアウォールである場合、このような非対称ルーティング には追加の例外を指定する必要があります。

ステップ8: クライアントはACKによってTCP3ウェイハンドシェイクを終了します。

ステップ9:ターゲットリソースのHTTP GETがクライアントによって送信されます。

ステップ 10: NADはリダイレクトURLをHTTPコード302(ページ移動)でクライアントに返し ます。一部のNADでは、リダイレクトはロケーションヘッダーのHTTP 200 OKメッセージ内で返 されます。

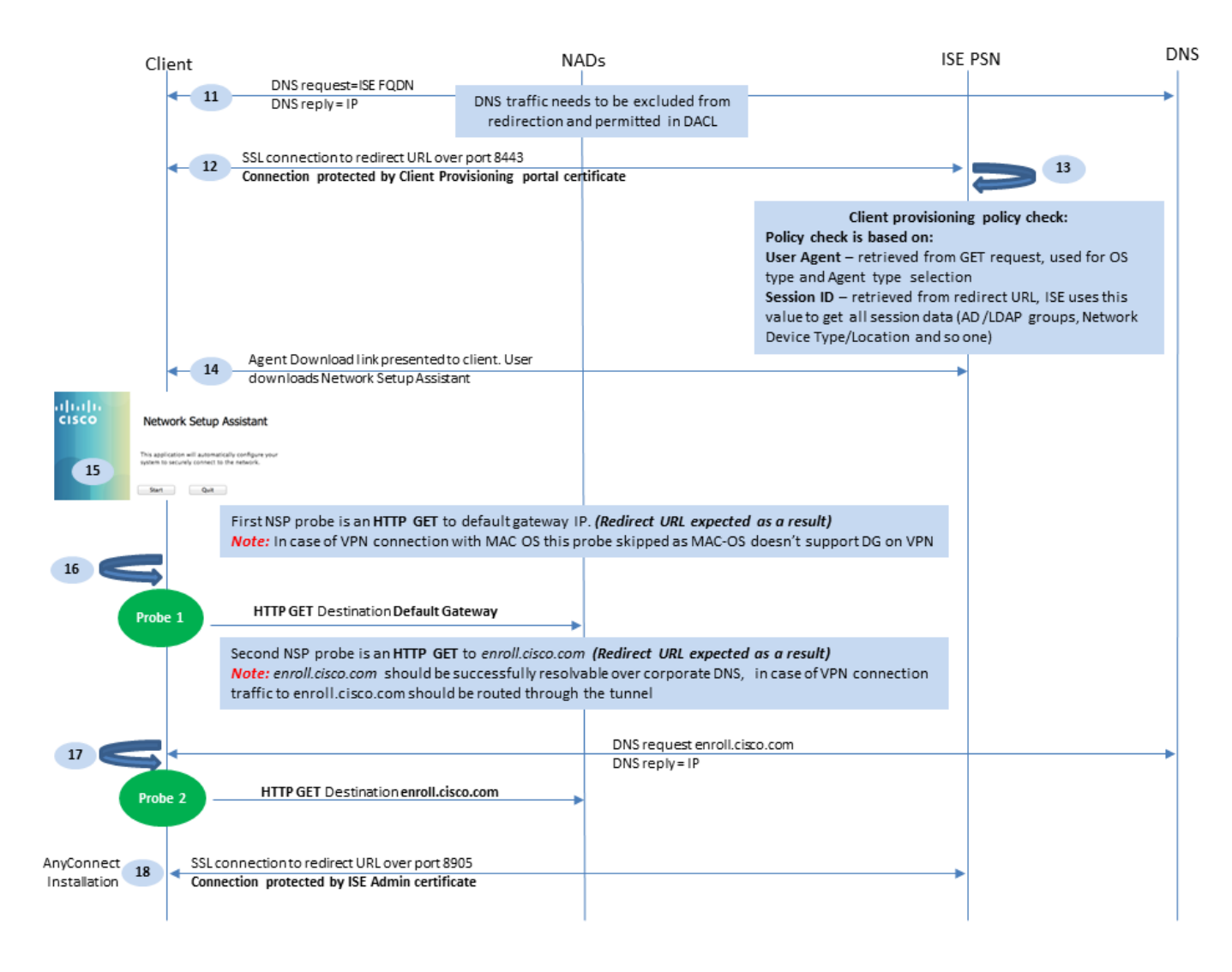

図1-2

ステップ 11クライアントは、リダイレクトURLからFQDNのDNS要求を送信します。FQDNは DNSサーバ側で解決可能である必要があります。

ステップ 12 リダイレクト URL で受け取られたポート経由の SSL 接続が確立されます(デフォ ルト 8443)。この接続は、ISE側からのポータル証明書によって保護されます。 クライアント プロビジョニング ポータル(CPP)がユーザに表示されます。

ステップ13:クライアントにダウンロードオプションを提供する前に、ISEはターゲットクライ アントプロビジョニング(CP)ポリシーを選択する必要があります。ブラウザユーザエージェント から検出されたクライアントのオペレーティングシステム(OS)と、CPPポリシー選択に必要なそ の他の情報は、認証セッション(AD/LDAPグループなど)から取得されます。ISEは、リダイレ クトURLに示されたセッションIDからターゲットセッションを認識します。

ステップ 14: Network Setup Assistant(NSA)ダウンロードリンクがクライアントに返されます。 クライアントがアプリケーションをダウンロードします。

◆ 注:通常、NSAはWindowsおよびAndroidのBYODフローの一部として表示されますが、このアプリケーションを使用してISEからAnyconnectまたはそのコンポーネントをインストー

## 💊 ルすることもできます。

ステップ15:ユーザがNSAアプリケーションを実行します。

ステップ 16: NSAが最初の検出プローブ(デフォルトゲートウェイへのHTTP /auth/discovery)を送信します。NSA は結果としてリダイレクト URL を予期します。

◆ 注:MAC OSデバイス上のVPN経由の接続では、MAC OSのVPNアダプタにデフォルトゲートウェイがないため、このプローブは無視されます。

ステップ17:NSAは、最初のプローブが失敗した場合に2番目のプローブを送信します。2番目のプローブはHTTP GET /auth/discoveryです。 enroll.cisco.comを参照。 このFQDNは、DNSサーバによって正常に解決できる必要があります。スプリットトンネルを使用するVPNシナリオでは、 enroll.cisco.com トンネル経由でルーティングする必要があります。

ステップ 18: プローブのいずれかが成功すると、NSAはリダイレクトURLから取得した情報を 使用して、ポート8905経由でSSL接続を確立します。この接続はISE管理証明書によって保護さ れています。 この接続内で、NSAはAnyconnectをダウンロードします。

#### 重要な考慮事項:

- ISE 2.2リリース以前は、ポート8905を介したSSL通信がポスチャの要件でした。
- 証明書の警告を回避するには、ポータル証明書と管理証明書の両方がクライアント側で信頼 されている必要があります。
- マルチインターフェイスのISE導入では、G0以外のインターフェイスをシステムFQDNとは 異なるFQDNにバインドできます(iphost CLIコマンド)。これにより、サブジェクト名 (SN)/サブジェクト代替名(SAN)の検証で問題が発生する可能性があります。たとえば、クラ イアントがインターフェイスG1からFQDNにリダイレクトされる場合、システムFQDNは 8905通信証明書のリダイレクトURLのFQDNとは異なる場合があります。このシナリオの 解決策として、管理証明書のSANフィールドに追加インターフェイスのFQDNを追加するか 、管理証明書にワイルドカードを使用できます。

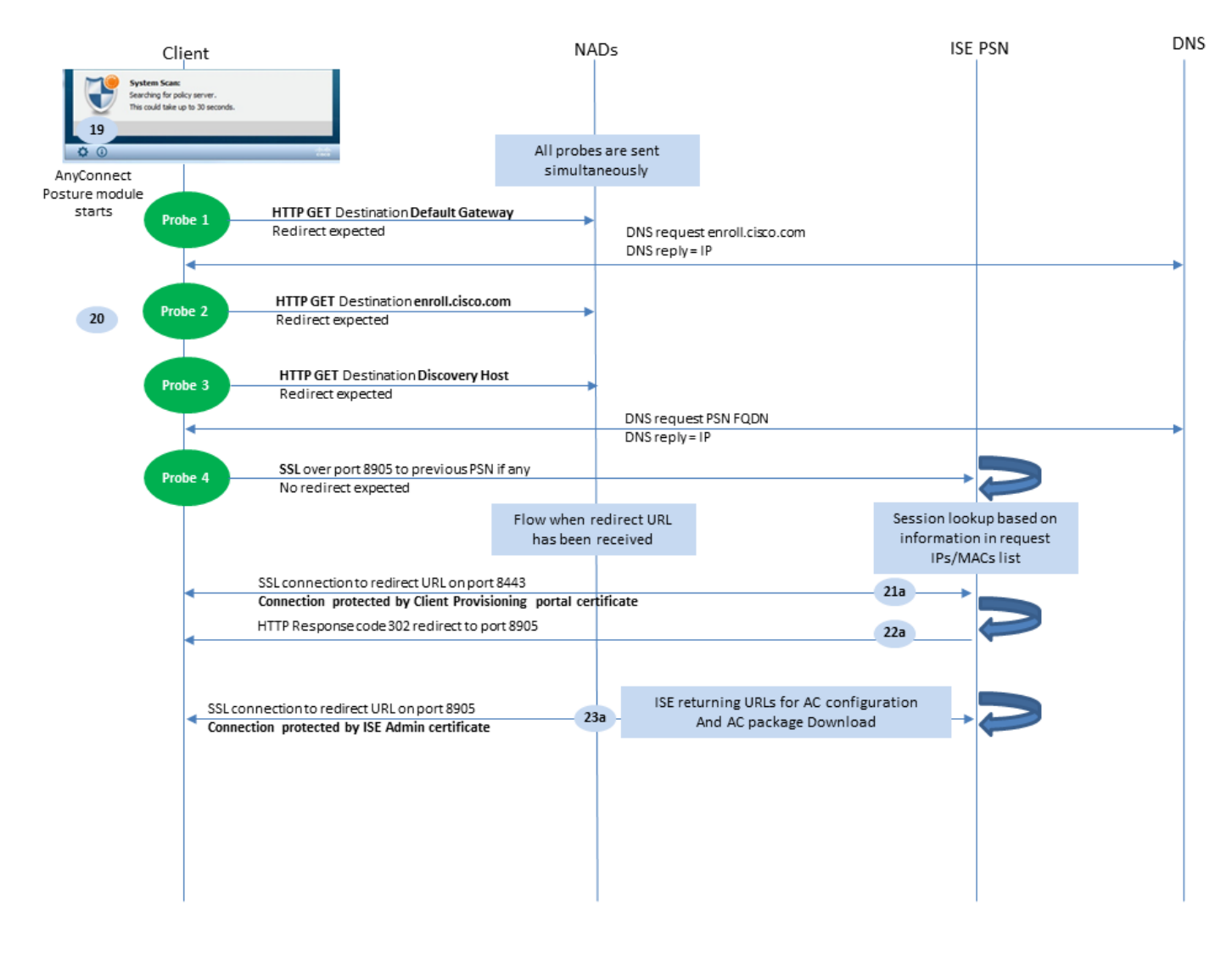

図1-3

ステップ19:Anyconnect ISEポスチャプロセスが起動します。

Anyconnect ISEポスチャモジュールは、次のいずれかの状況で起動します。

- インストール後
- ・ デフォルトゲートウェイ値の変更後
- システムユーザログインイベントの後
- システムの電源イベントの後

ステップ 20: この段階で、Anyconnect ISEポスチャモジュールはポリシーサーバ検出を開始し ます。これは、Anyconnect ISEポスチャモジュールによって同時に送信される一連のプローブに よって実現されます。

- プローブ1:デフォルトゲートウェイIPへのHTTP get /auth/discovery。MAC OSデバイスには、VPNアダプタ上にデフォルトゲートウェイがないことを覚えておいてください。プローブの予期される結果はリダイレクトURLです。
- プローブ2 HTTP GET /auth/discoveryから enroll.cisco.comを参照。 このFQDNは、DNSサー バによって正常に解決できる必要があります。スプリットトンネルを使用するVPNシナリオ では、 enroll.cisco.com トンネル経由でルーティングする必要があります。プローブの予期され る結果はリダイレクトURLです。

- プローブ3:検出ホストへのHTTP get /auth/discovery。Discoveryホストの値は、ACポス チャプロファイルでのインストール中にISEから返されます。プローブの予期される結果は リダイレクトURLです。
- プローブ4:前に接続されていた PSN に対して、ポート 8905 上で HTTP GET /auth/status が SSL 経由で実行されます。この要求には、ISE側のセッションルックアップ用のクライア ントIPおよびMACリストに関する情報が含まれています。この問題は、最初のポスチャ試 行時には発生しません。接続はISE管理証明書によって保護されています。 このプローブの 結果、プローブが取得されたノードがユーザが認証されているのと同じノードである場合、 ISEはセッションIDをクライアントに返すことができます。
- ◇ 注:このプローブの結果、ポスチャは、状況によってはリダイレクトが機能しなくても正常 に実行できます。リダイレクトなしの正常なポスチャでは、セッションを認証した現在の PSNが、以前正常に接続されたPSNと同じである必要があります。ISE 2.2よりも前のリリ ースでは、リダイレクトなしの正常なポスチャはルールではなく例外であることに注意して ください。

次の手順では、プローブの1つの結果としてリダイレクトURLを受信した場合のポスチャプロセス について説明します(フローは文字aでマークされています)。

ステップ 21: Anyconnect ISEポスチャモジュールは、検出フェーズで取得したURLを使用して、クライアントプロビジョニングポータルへの接続を確立します。この段階で、ISEは認証済み セッションからの情報を使用して、クライアントプロビジョニングポリシーの検証を再度行います。

ステップ 22 : クライアント プロビジョニング ポリシーが検出された場合、ISE はリダイレクト をポート 8905 に返します。

ステップ 23: エージェントがポート8905経由でISEへの接続を確立します。この接続中に、 ISEはポスチャプロファイル、コンプライアンスモジュール、およびAnyConnect更新のURLを返 します。

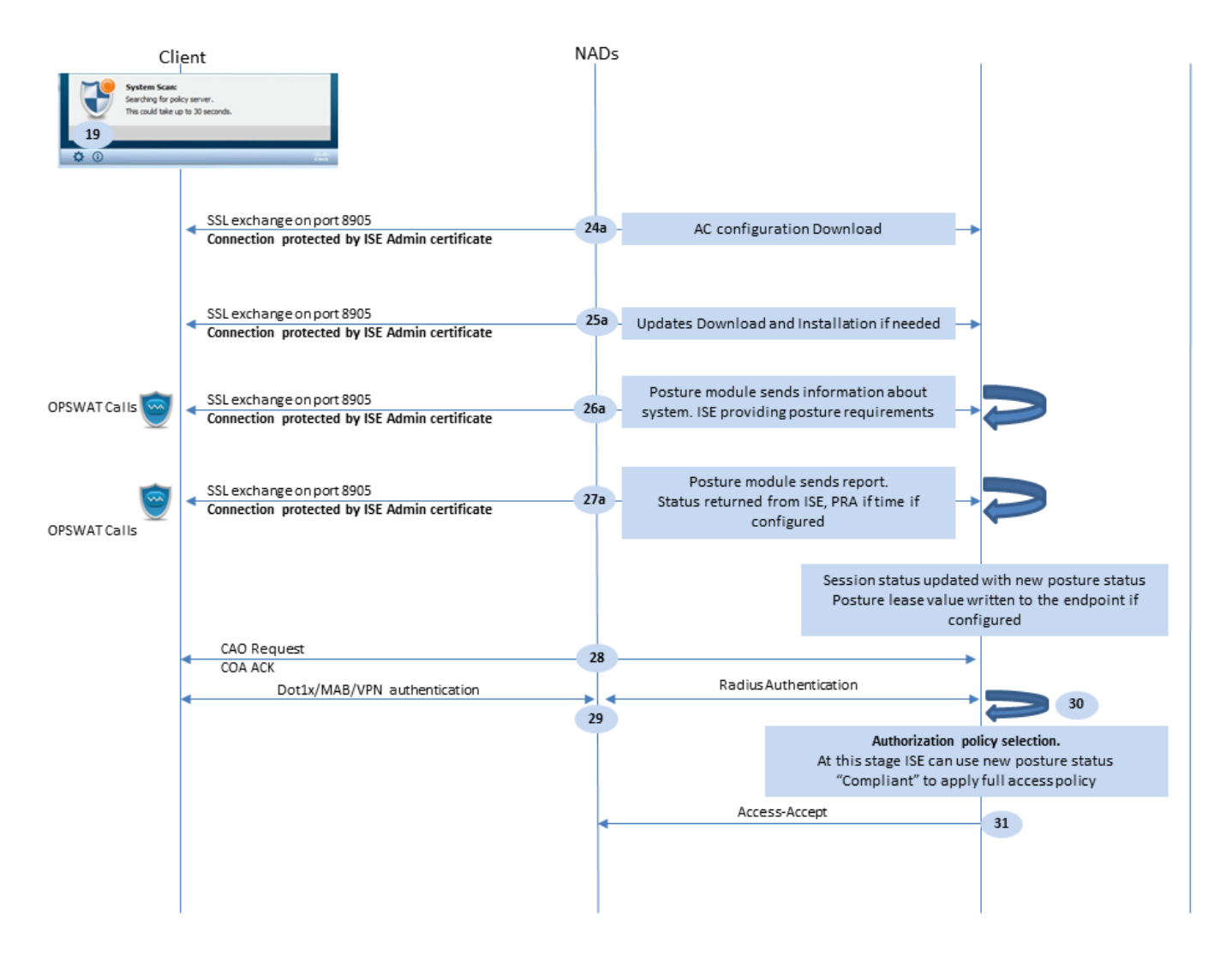

図1-4

ステップ24:AC ISEポスチャモジュール設定をISEからダウンロードします。

ステップ25:必要な場合はダウンロードとインストールを更新します。

ステップ 26: AC ISEポスチャモジュールは、システムに関する初期情報(OSバージョン、イン ストールされているセキュリティ製品、およびそれらの定義バージョンなど)を収集します。こ の段階で、AC ISEポスチャモジュールは、セキュリティ製品に関する情報を収集するOPSWAT APIを含みます。収集されたデータはISEに送信されます。この要求に対する応答として、ISEは ポスチャ要件リストを提供します。要件リストは、ポスチャポリシー処理の結果として選択され ます。正しいポリシーに一致させるため、ISEはデバイスOSのバージョン(要求内に存在)とセ ッションIDの値を使用して、他の必要な属性(AD/LDAPグループ)を選択します。セッション IDの値は、クライアントからも送信されます。

ステップ 27: このステップでは、クライアントはOPSWATコールと、ポスチャ要件を確認する その他のメカニズムを使用します。要件リストとそのステータスを含む最終レポートがISEに送 信されます。ISEは、エンドポイントのコンプライアンスステータスに関する最終的な決定を行 う必要があります。 このステップでエンドポイントが非準拠としてマークされると、一連の修復 アクションが返されます。 準拠しているエンドポイントの場合、ISEはコンプライアンスステー タスをセッションに書き込み、ポスチャリースが設定されている場合は、最後のポスチャタイム スタンプをエンドポイント属性に書き込みます。ポスチャの結果がエンドポイントに送信されま す。ポスチャ再評価(PRA)の場合、PRAの時間はISEによってこのパケットにも入力されます。

非準拠シナリオでは、次の点を考慮に入れます。

- 一部の修復アクション(テキストメッセージの表示、リンクの修復、ファイルの修復など)は、ポスチャエージェント自体によって実行されます。
- 他の修復タイプ(AV.AS、WSUS、およびSCCM)では、ポスチャエージェントとターゲット製品間のOPSWAT API通信が必要です。このシナリオでは、ポスチャエージェントは単に修復要求を製品に送信します。修復自体は、セキュリティ製品によって直接行われます。

✤ 注:セキュリティ製品が外部リソース(内部/外部更新サーバ)と通信する必要がある場合 、この通信がリダイレクトACL/DACLで許可されていることを確認する必要があります。

ステップ28:ISEがCOA要求をNADに送信します。これにより、ユーザに対する新しい認証がトリ ガーされる必要があります。 NADはこの要求をCOA ACKで確認する必要があります。VPNケー スではCOAプッシュが使用されるため、新しい認証要求は送信されないことに注意してください 。代わりに、ASAは以前の認証パラメータ(リダイレクトURL、リダイレクトACL、および DACL)をセッションから削除し、COA要求から新しいパラメータを適用します。

ステップ29:ユーザに対する新しい認証要求。

#### 重要な考慮事項:

- 通常、Cisco NAD COAの場合、再認証はISEによって使用され、これはNADに前のセッションIDで新しい認証要求を開始するように指示します。
- ISE側では、同じセッションID値は、以前に収集されたセッション属性を再利用する必要が あること(この場合は準拠ステータス)、およびこれらの属性に基づく新しい認証プロファ イルを割り当てる必要があることを示します。
- セッションIDが変更された場合、この接続は新規として扱われ、完全なポスチャプロセスが 再起動されます。
- 再ポスチャを回避するためセッションidが変更されるたびに、ポスチャリースを使用できます。このシナリオでは、ポスチャステータスに関する情報はエンドポイント属性に保存され、セッションIDがtsが変更されました。

ステップ 30:ポスチャステータスに基づいて、ISE側で新しい認可ポリシーが選択されます。

ステップ 31: 新しい承認属性が指定されたアクセス承認が NAD に送信されます。

次のフローは、リダイレクトURLがポスチャプローブによって取得されず(文字bでマークされて いる)、以前に接続されたPSNが最後のプローブによって照会された場合のシナリオを説明して います。ここで示すすべてのステップは、プローブ4の結果として PSN により返されるリプレ イを除き、リダイレクト URL での場合とまったく同じです。このプローブが現在の認証セッショ ンの所有者と同じPSNに到達した場合、リプレイには後でプロセスを完了するためにポスチャエ ージェントによって使用されるセッションID値が含まれます。以前に接続されたヘッドエンドが 現在のセッションオーナーと同じでない場合、セッションルックアップは失敗し、空の応答がAC ISEポスチャモジュールに返されます。最終的な結果として、 No Policy Server Detected メッセージがエンドユーザに返されます。

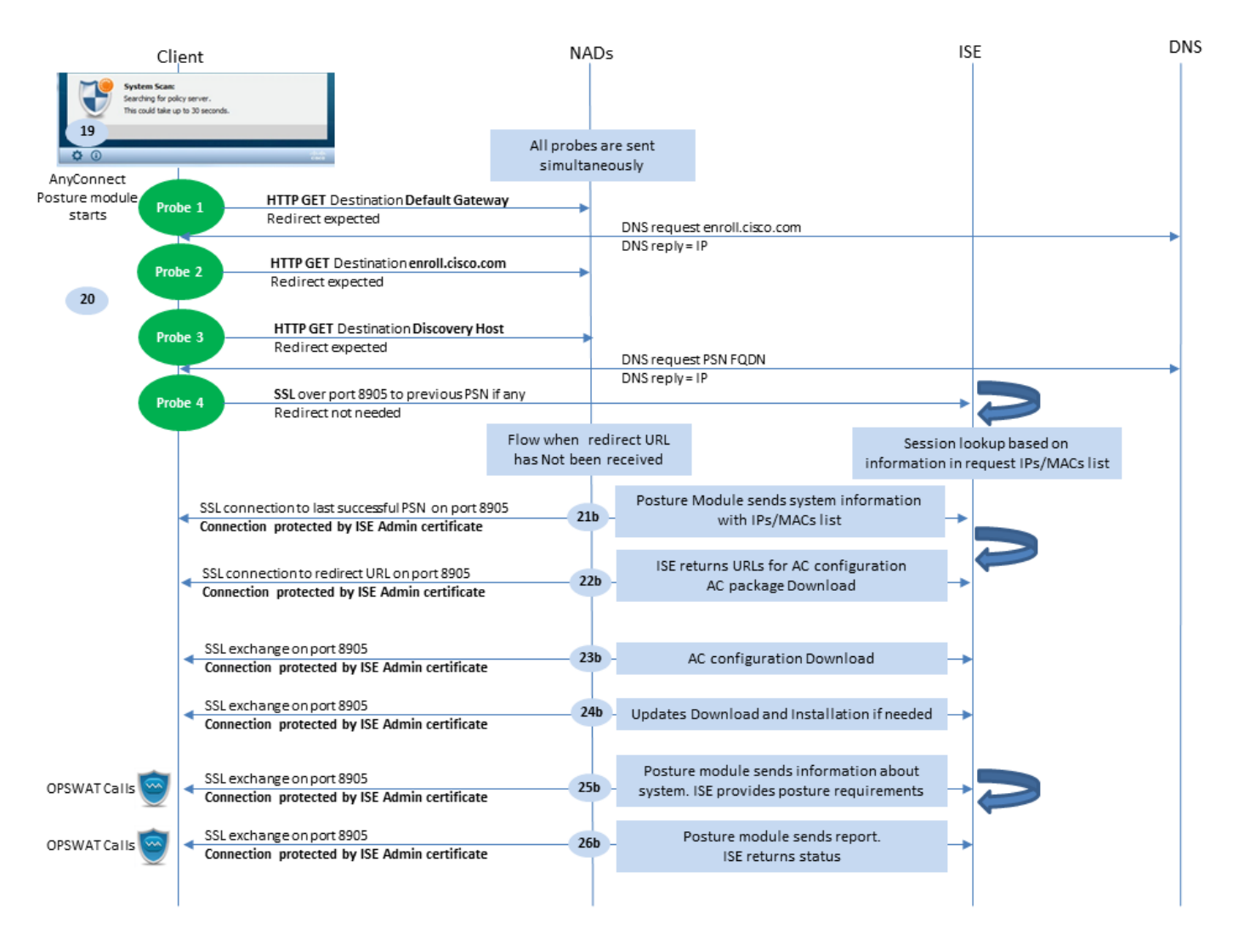

図1-5

## ISE 2.2後のポスチャフロー

ISE 2.2以降のバージョンでは、リダイレクトとリダイレクトなしのフローの両方を同時にサポートします。 次に、リダイレクトなしのポスチャフローの詳細な説明を示します。

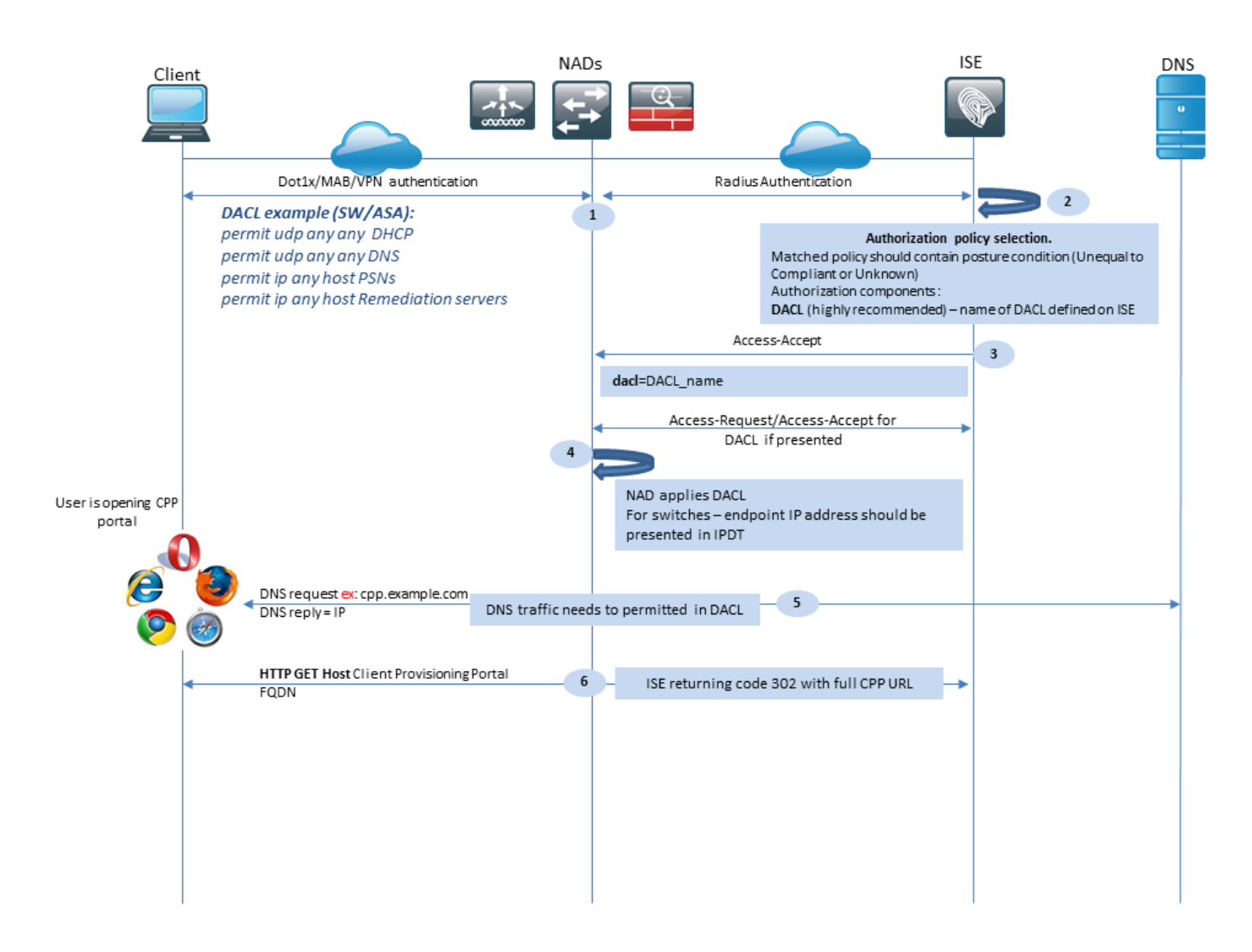

図2-1

ステップ1:認証はフローの最初のステップです。dot1x、MAB、またはVPNを使用できます。

ステップ2:ISEはユーザの認証および認可ポリシーを選択する必要があります。ポスチャでは、シ ナリオで選択された認可ポリシーに、最初は不明または該当しないポスチャステータスへの参照 が含まれている必要があります。これらの両方のケースをカバーするために、ポスチャステータ スが不均等に準拠している条件を使用できます。 リダイレクトのないポスチャの場合、認可プロ ファイルでWebリダイレクト設定を使用する必要はありません。ポスチャステータスが使用でき ない段階でユーザアクセスを制限するために、DACLまたはAirspace ACLの使用を引き続き検討 できます。

ステップ3: ISE は認可属性があるアクセス承認を返します。

ステップ4: DACL名がAccess-Acceptで返された場合、NADはDACLコンテンツのダウンロード を開始し、認可プロファイルを取得後にセッションに適用します。

ステップ 5:新しいアプローチでは、リダイレクトが不可能であることを前提としているため、 ユーザはクライアントプロビジョニングポータルのFQDNを手動で入力する必要があります。 CPPポータルのFQDNは、ISE側のポータル設定で定義する必要があります。DNSサーバの観点 からは、AレコードはPSNロールが有効になっているISEサーバを指す必要があります。

### 手順6:クライアントはHTTPを送信してクライアントプロビジョニングポータルFQDNに到達し ます。この要求はISE側で解析され、完全なポータルURLがクライアントに返されます。

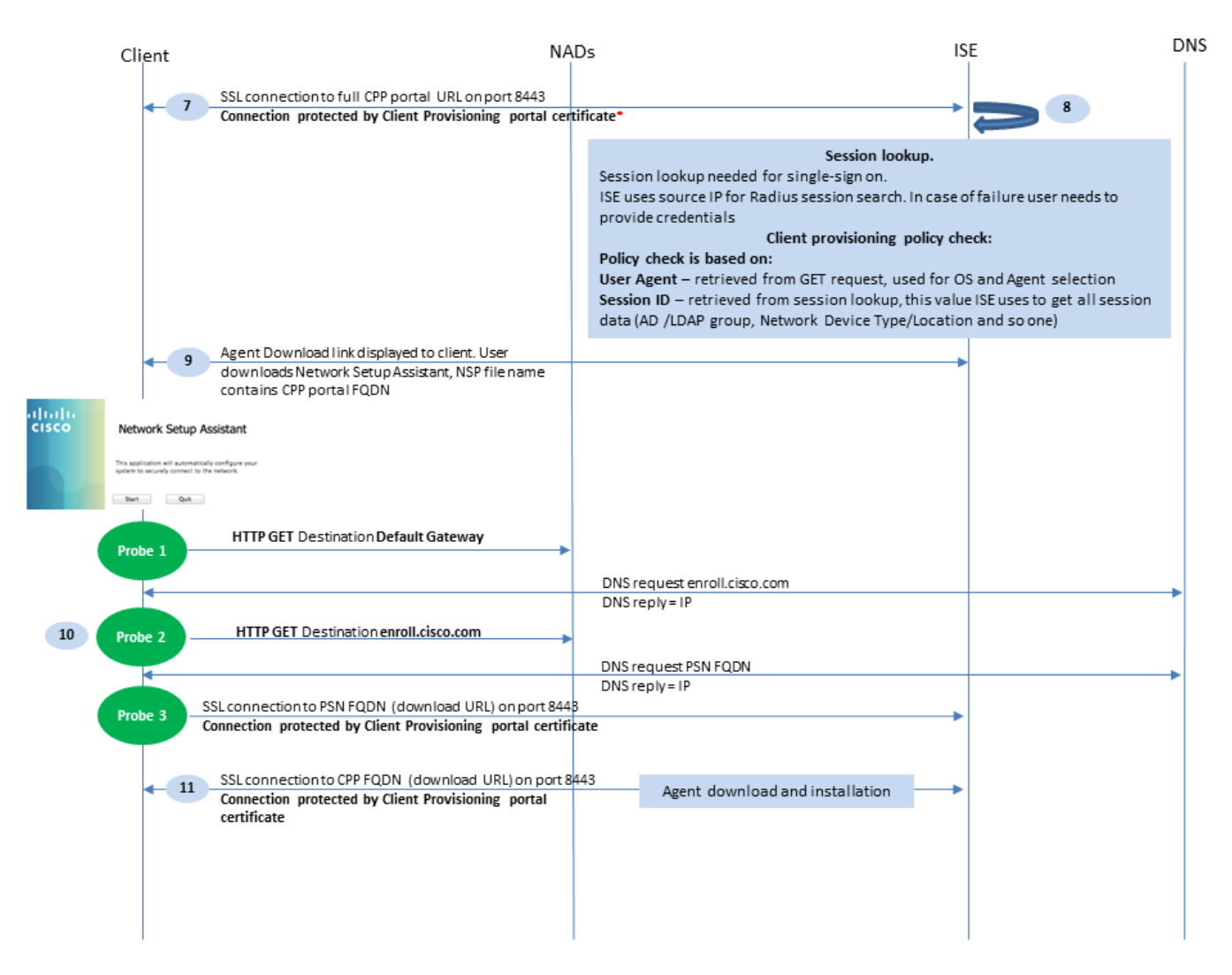

図2-2

ステップ 7: リダイレクト URL で受け取られたポート経由の SSL 接続が確立されます(デフォ ルト 8443)。この接続は、ISE側からのポータル証明書によって保護されます。クライアントプ ロビジョニングポータル(CPP)がユーザに表示されます。

ステップ8: このステップでは、ISEで次の2つのイベントが発生します。

- シングルサインオン(SSO):ISEは以前の正常な認証の検索を試行します。ISEは、ライブ RADIUSセッションの検索フィルタとしてパケットの送信元IPアドレスを使用します。
- ◇ 注:セッションは、パケットの送信元IPとセッションのフレームIPアドレスの一致に基づい て取得されます。フレーム化されたIPアドレスは通常、ISEによって暫定アカウンティング アップデートから取得されるため、NAD側でアカウンティングを有効にする必要がありま す。また、SSOはセッションを所有するノードでのみ可能であることにも注意してくださ い。たとえば、セッションがPSN 1で認証されていても、FQDN自体がPSN2を指している 場合、SSOメカニズムは失敗します。

- クライアントプロビジョニングポリシーのルックアップ:SSOが成功した場合、ISEは認証 済みセッションからのデータとクライアントブラウザからのユーザエージェントを使用でき ます。SSOが失敗した場合、ユーザはクレデンシャルを提供する必要があります。ユーザ 認証情報は、内部および外部IDストア(AD/LDAP/内部グループ)から取得された後、クラ イアントプロビジョニングポリシーチェックに使用できます。
- 注:Cisco Bug ID <u>CSCvd11574</u>が原因で、外部ユーザが外部IDストア設定で追加された複数 のAD/LDAPグループのメンバーである場合、非SSOケースに対するクライアントプロビジ ョニングポリシー選択時にエラーが表示される場合があります。上記の不具合はISE 2.3 FCSから始まる修正であり、修正ではEQUALではなくADグループを含む条件で CONTAINSを使用する必要があります。

ステップ9: クライアントプロビジョニングポリシーの選択後、ISEはエージェントのダウンロ ードURLをユーザに表示します。NSAのダウンロードをクリックすると、アプリケーションがユ ーザにプッシュされます。NSAファイル名には、CPPポータルのFQDNが含まれます。

ステップ10:このステップで、NSAはプローブを実行してISEへの接続を確立します。2つのプロ ーブは従来のプローブであり、3つ目のプローブはURLリダイレクションを使用しない環境で ISE検出を行えるように設計されています。

- NSAが最初の検出プローブ(デフォルトゲートウェイへのHTTP /auth/discovery)を送信します。NSA は結果としてリダイレクト URL を予期します。
- NSAは、最初のプローブが失敗すると2番目のプローブを送信します。2番目のプローブは HTTP GET /auth/discoveryです。 enroll.cisco.comを参照。 このFQDNは、DNSサーバによって 正常に解決できる必要があります。スプリットトンネルを使用するVPNシナリオでは、 enroll.cisco.com トンネル経由でルーティングする必要があります。
- NSAは、3番目のプローブをCPPポータルポート経由でクライアントプロビジョニングポー タルFQDNに送信します。この要求には、ISEが提供する必要があるリソースを識別できる ようにするポータルセッションIDに関する情報が含まれます。

ステップ 11 NSAはAnyconnectまたは特定のモジュールをダウンロードします。ダウンロードプロセスは、クライアントプロビジョニングポータルポートを介して実行されます。

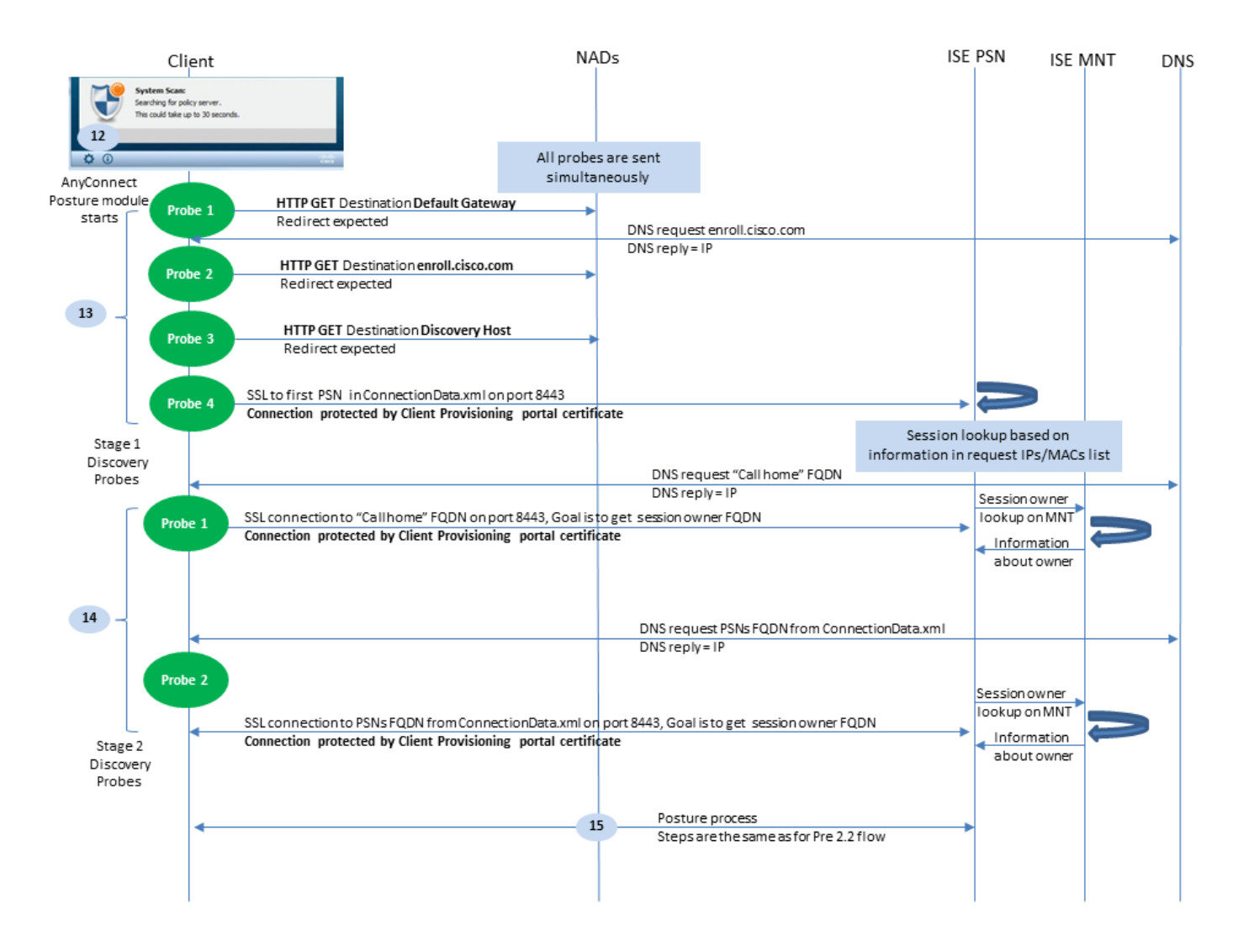

図2-3

ステップ 12ISE 2.2では、ポスチャプロセスは2つの段階に分かれています。第1段階には、 URLリダイレクトに依存する導入との下位互換性をサポートする従来のポスチャディスカバリプ ローブのセットが含まれます。

ステップ13:第1段階には、従来のポスチャディスカバリプローブがすべて含まれます。プローブの詳細については、ISE 2.2より前のポスチャフローのステップ20を確認してください。

手順14:第2段階には、AC ISEポスチャモジュールが、リダイレクションがサポートされていない環境でセッションが認証されるPSNへの接続を確立できるようにする2つのディスカバリプロ ーブが含まれています。第2段階では、すべてのプローブは連続しています。

プローブ1:最初のプローブ時に、AC ISEポスチャモジュールは「Call Homeリスト」からのIP/FQDNとの確立を試行します。プローブのターゲットのリストは、ISE側のACポスチャプロファイルで設定する必要があります。IP/FQDNはカンマで区切って定義できます。コロンを使用して、各Call Home宛先のポート番号を定義できます。このポートは、クライアントプロビジョニングポータルが実行されるポートと同じである必要があります。Call Homeサーバに関するクライアント側の情報は、ISEPostureCFG.xmlこのファイルは次のフォルダにあります。C:\ProgramData\Cisco\Cisco AnyConnect Secure Mobility Client\ISE Posture\を参照。Call Homeターゲットがセッションを所有していない場合は、この段階で所有者を検索する必要があります。AC ISEポスチャモジュールは、特別なターゲットURLを使用して所有者

検索を開始するようにISEに指示します。 /auth/ng-discovery request.また、クライアントIPと MACのリストも含まれています。このメッセージがPSNセッションで受信されると、最初 にローカルでルックアップが行われます(このルックアップでは、AC ISEポスチャモジュ ールによって送信された要求からのIPとMACの両方が使用されます)。セッションが見つ からない場合、PSNはMNTノードクエリを開始します。この要求にはMACリストのみが含 まれているため、所有者のFQDNはMNTから取得する必要があります。その後、PSNは所有 者のFQDNをクライアントに返します。クライアントからの次の要求は、URLとIPおよび MACのリストにauth/statusが含まれるセッションオーナーFQDNに送信されます。

プローブ2:この段階で、AC ISEポスチャモジュールは ConnectionData.xmlを参照。このファイルは、 C:\Users\

\AppData\Local\Cisco\Cisco AnyConnect Secure Mobility Client\

を参照。AC ISEポスチャモジュールは、最初のポスチャ試行後にこのファイルを作成しま す。このファイルには、ISE PSN FQDNのリストが含まれています。リストの内容は、次の 接続試行時に動的に更新できます。このプローブの最終目標は、現在のセッションオーナー のFQDNを取得することです。実装はプローブ1と同じですが、プローブの宛先の選択が異 なります。

デバイスが複数のユーザによって使用される場合、ファイル自体は現在のユーザのフォルダ に置かれます。別のユーザはこのファイルの情報を使用できません。これにより、Call Homeのターゲットが指定されていない場合、リダイレクトのない環境で鶏と卵の問題が発 生する可能性があります。

ステップ 15: セッションオーナーに関する情報を取得すると、後続のすべての手順はISE 2.2より前のフローと同じになります。

## 設定

このドキュメントでは、ASAv はネットワーク アクセス デバイスとして使用されます。すべての テストは、VPN 経由でポスチャを使用して実施されます。VPN経由のポスチャをサポートするた めのASA設定は、このドキュメントの範囲外です。詳細については、『<u>ASAバージョン9.2.1</u> <u>VPNポスチャとISEの設定例</u>』を参照してください。

Ջ注:VPNユーザを使用した導入では、リダイレクトベースのポスチャを設定することを推奨 します。callhomelistの設定は推奨されません。非vpnベースのすべてのユーザに対して、ポ スチャが設定されているPSNと通信しないようにDACLが適用されていることを確認します。

ネットワーク図

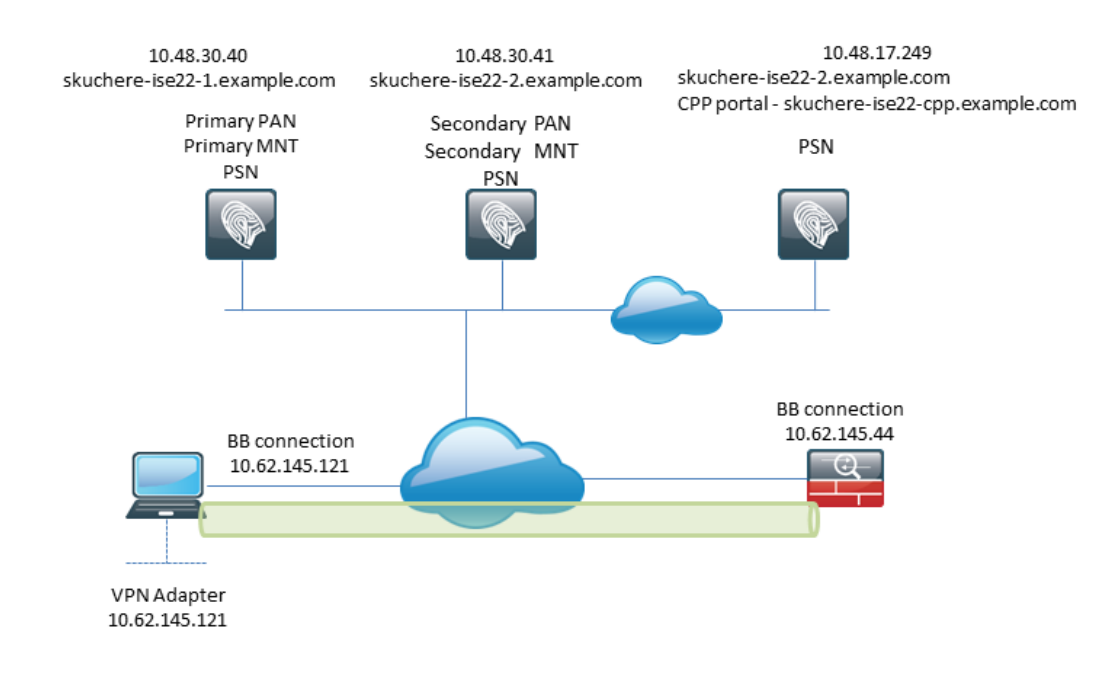

図3-1

このトポロジはテストで使用されます。ASAでは、NAT機能により、クライアントプロビジョニ ングポータルのSSOメカニズムがPSN側で失敗した場合のシナリオを簡単にシミュレートできま す。VPN上の通常のポスチャフローの場合、NATは通常、ユーザが企業ネットワークに入るとき にVPN IPに対して強制されないため、SSOは正常に機能する必要があります。

コンフィギュレーション

クライアント プロビジョニングの設定

Anyconnectの設定を準備する手順は次のとおりです。

ステップ 1 : Anyconnectパッケージのダウンロード。Anyconnect パッケージ自体は ISE からの 直接ダウンロードには使用できないので、開始する前に AC が PC 上で使用可能であることを確 認してください。次のリンクはACダウンロードに使用できます。 <u>https://www.cisco.com/site/us/en/products/security/secure-client/index.html</u> にアクセスしてくださ い。このドキュメントでは、 anyconnect-win-4.4.00243-webdeploy-k9.pkg パッケージが使用されます。

ステップ 2:ACパッケージをISEにアップロードするには、 Policy > Policy Elements > Results > Client Provisioning > Resourcesクリックして Addを参照。ローカルディスクからAgent resourcesを選択します 。新しいウィンドウで、 Cisco Provided Packages、クリック browse PCのACパッケージを選択します。

#### Agent Resources From Local Disk > Agent Resources From Local Disk

#### Agent Resources From Local Disk

| Cate         | cisco Provided Pac | kages<br>connect-win-4.4.002 | (i)<br>243-webdeploy-k9.pkg |           |                                 |
|--------------|--------------------|------------------------------|-----------------------------|-----------|---------------------------------|
|              | ✓ AnyConnect Uple  | oaded Resource               | 5                           |           |                                 |
|              | Name               | •                            | Туре                        | Version   | Description                     |
|              | AnyConnectDesktop  | Windows 4.4.24               | AnyConnectDesktopWindows    | 4.4.243.0 | AnyConnect Secure Mobility Clie |
|              |                    |                              |                             |           |                                 |
|              |                    |                              |                             |           |                                 |
| ubmit Cancel |                    |                              |                             |           |                                 |

図3-2

クリック Submit をクリックしてインポートを完了します。

ステップ3:コンプライアンスモジュールをISEにアップロードする必要があります。同じページ で、Addを選択し、Agent resources from Cisco siteを参照。リソースリストで、コンプライアンスモジュ ールを確認する必要があります。このドキュメントでは、AnyConnectComplianceModuleWindows 4.2.508.0 コ ンプライアンスモジュールが使用されます。

ステップ4: ここで、ACポスチャプロファイルを作成する必要があります。クリック Add を選択し、 NAC agent or Anyconnect posture profileを参照。

ISE Posture Agent Profile Settings > New Profile

| Posture Agent Profile Settings |          |       |    |    |  |  |
|--------------------------------|----------|-------|----|----|--|--|
| AnyConnec                      | t 🍸      |       | a. |    |  |  |
| * Name:                        | AC-44-Po | sture |    | b. |  |  |
| Description:                   |          |       |    |    |  |  |
|                                |          |       |    |    |  |  |
|                                |          |       |    |    |  |  |

Agent Behavior

図3-3

・ プロファイルのタイプを選択します。このシナリオではAnyConnectを使用する必要があり

ます。

プロファイル名を指定します。に移動します。 Posture Protocol セクションを参照してください。

Posture Protocol

| Parameter               | Value                             | Notes                                                                                                    |
|-------------------------|-----------------------------------|----------------------------------------------------------------------------------------------------|
| PRA retransmission time | 120 secs                          |                                                                                                    |
| Discovery host          |                                   |                                                                                                    |
| * Server name rules     | * a.                              | need to be blank by default to force admin to<br>enter a value. *** means agent will connect<br>to all                                                                                                    |
| Call Home List          | skuchere-ise22-2.examp <b>b</b> . | List of IP addresses, FQDNs with or without<br>port must be comma-separated and with<br>colon in between the IP address/FQDN and<br>the port. Example: IPaddress/FQDN:Port<br>(Port number should be the same, specified<br>in the Client Provisioning portal) |
| Back-off Timer          | 30 secs                           | Enter value of back-off timer in seconds, the supported range is between 10s - 600s.                                                                                                    |

図3-4

- Specify the Server Name Rulesこのフィールドを空にすることはできません。このフィールドには、AC ISEポスチャモジュールの接続を適切な名前空間からPSNに制限する、ワイルドカードを使用したFQDNを含めることができます。いずれかのFQDNを許可する必要がある場合は、星を付けます。
- ここで指定された名前と IP は、ポスチャ ディスカバリの第2段階で使用されます。名前は カンマで区切ることができます。また、コロンを使用してFQDN/IPの後にポート番号を追加 することもできます。GPOまたはその他のソフトウェアプロビジョニングシステム(PSN)を 使用して(ISEクライアントプロビジョニングポータルからではなく)アウトオブバンドで 導入されたACでは、Call Homeアドレスの存在が不可欠になります。これは、ISE PSNに正 常に到達できる1つのプローブのみであるためです。つまり、アウトオブバンドACプロビジ ョニングの場合、管理者はACプロファイルエディタを使用してAC ISEポスチャプロファイ ルを作成し、ACのインストールとともにこのファイルをプロビジョニングする必要があり ます。

Ŷ 注:Call Homeアドレスの存在はマルチユーザPCにとって重要であることに注意してください。ISE 2.2以降のポスチャフローのステップ14を確認します。

ステップ 5: AC 設定を作成します。 移動先 Policy > Policy Elements > Results > Client Provisioning > Resources、 クリック Addを選択し、 AnyConnect Configurationを参照。

| * Select AnyConnect Package:                                                                                                    | AnyConnectDesktopWindows 4.4.243.0          | a.   |       |
|----------------------------------------------------------------------------------------------------|---------------------------------------------|------|-------|
| * Configuration Name:                                                                                                    | AC-44-CCO                                   | ĺь   |       |
| Description:                                                                                                    |                                             | - D. |       |
| Description                                                                                                    | Value                                       |      | Notes |
| * Compliance Module                                                                                                    | AnyConnectComplianceModuleWindows 4.2.508.0 | с.   |       |
| AnyConnect Module Selection<br>ISE Posture<br>VPN<br>Network Access Manager<br>Web Security<br>AMP Enabler<br>ASA Posture<br>Network Visibility<br>Umbrella Roaming Security<br>Start Before Logon<br>Diagnostic and Reporting Tool |                                             |      |       |
| Profile Selection                                                                                                    |                                             |      |       |
| * ISE Posture                                                                                                    | AC-44-Posture                               | d.   |       |
|                                                                                                    | 図3-5                                        |      |       |

- ACパッケージを選択します。
- AC 設定名を入力します。
- コンプライアンスモジュールのバージョンを選択します。
- ・ ドロップダウンリストからACポスチャ設定プロファイルを選択します。

手順 6: クライアントプロビジョニングポリシーを設定します。移動先 Policy > Client Provisioningを参 照。 初期設定の場合は、デフォルトで表示されるポリシーに空の値を入力できます。 既存のポス チャ設定にポリシーを追加する必要がある場合は、再利用できるポリシーに移動し、 Duplicate Above または Duplicate Below を参照。 まったく新しいポリシーを作成することもできます。

このドキュメントで使用されているポリシーの例を次に示します。

| dentity Services Engine He                                                                                                    | ome                                                                                                    | Policy      Administration      Work Centers                    |                                                                                                    | License Warning 🔺           |
|----------------------------------------------------------------------------------------------------|----------------------------------------------------------------------------------------------------|-----------------------------------------------------------------|----------------------------------------------------------------------------------------------------|-----------------------------|
| Policy Sets Profiling Posture Client                                                                                                    | Provisioning   Policy Elements                                                                                                    |                                                                 |                                                                                                    | Olisti hara ta da usiralaga |
|                                                                                                    |                                                                                                    |                                                                 |                                                                                                    | Click here to do wireless   |
| Client Provisioning Policy                                                                                                    |                                                                                                    |                                                                 |                                                                                                    |                             |
| Define the Client Provisioning Policy to determ<br>For Agent Configuration: version of agent, agent<br>For Native Supplicant Configuration: wizard pro | ine what users will receive upon login and user s<br>nt profile, agent compliance module, and/or agen<br>vfile and/or wizard. Drag and drop rules to change | ression initiation:<br>t customization package.<br>e the order. |                                                                                                    |                             |
| ¥                                                                                                    | , , , , , , , , , , , , , , , , , , , ,                                                                                                    |                                                                 |                                                                                                    |                             |
| Rule Name                                                                                                    | Identity Groups Operating System                                                                                                    | stems Other Conditions                                          | Results                                                                                                    |                             |
| 🗹 👻 AC-44                                                                                                    | If Any <a>and Windows All</a>                                                                                                    | and EXAMPLE:ExternalGroups EQ                                   | ♦ then AC-44-CCO ♀                                                                                                    |                             |
|                                                                                                    |                                                                                                    |                                                                 | Agent Configuration Agent: AC-44-CCO Native Supplicant Configuration Config Wizard (Choose a Config Wizard Wizard Profile: Choose a Wizard Profile | ©<br>©                      |

図3-6

結果セクションでAC設定を選択します。SSO が失敗した場合には、ISE はポータルへのログインの属性しか持つことができません。これらの属性は、内部および外部IDストアからユーザに関して取得できる情報に限定されます。このドキュメントでは、ADグループはクライアントプロビジョニングポリシーの条件として使用されます。

ポスチャ ポリシーおよび条件

簡単なポスチャチェックが使用されます。ISEは、エンドデバイス側でWindow Defenderサービス のステータスを確認するように設定されています。実際のシナリオはもっと複雑になる可能性が ありますが、一般的な設定手順は同じです。

ステップ1:ポスチャ条件を作成します。ポスチャ条件は、 Policy > Policy Elements > Conditions > Postureを 参照。ポスチャ条件のタイプを選択します。 Windows Defenderサービスが実行されているかど うかを確認する必要があるサービス条件の例を次に示します。

## Service Conditions List > WinDefend

## Service Condition

| * Name              | WinDefend     |
|---------------------|---------------|
| Description         |               |
| * Operating Systems | Windows All 🔶 |
| Compliance Module   | Any version   |
| * Service Name      | WinDefend     |
| Service Operator    | Running       |
| Save Reset          |               |

図3-7

ステップ2:ポスチャ要件の設定。移動先 Policy > Policy Elements > Results > Posture > Requirementsを参照。次 に、Window Defenderチェックの例を示します。

| Note: Remediation Action is filtered based on the operating system and stealth mode selection. Only supported remediation Message Shown to Agent User Enable WinDefend  Save Reset | WinDefend                         | for Windows All 🔶 using 4.x or l                   | ater <b>using</b> D                      | isabled 🚦                   | met if WinDefend | then Message. |         | Done |
|----------------------------------------------------------------------------------------------------|-----------------------------------|----------------------------------------------------|------------------------------------------|-----------------------------|------------------|---------------|---------|------|
| Note: Remediation Action is fittered based on the operating system and stealth mode selection. Only supported remediation Message Shown to Agent User Enable WinDefend  Save Reset |                                   |                                                    |                                          |                             |                  |               | *<br>11 |      |
| Save Reset                                                                                                    | Note: Remediation Action is filte | ered based on the operating system and stealth mod | le selection. Only supported remediation | Message Shown to Agent User | Enable WinDefend |               | -       |      |
| Save Reset                                                                                                    |                                   |                                                    |                                          | •                           |                  | î)            | •       |      |
|                                                                                                    | Save Reset                        |                                                    |                                          |                             |                  |               |         |      |
|                                                                                                    |                                   |                                                    |                                          |                             |                  |               |         |      |

図3-8

新しい要件でポスチャ条件を選択し、修復アクションを指定します。

ステップ 3: ポスチャポリシーの設定移動先 Policy > Postureを参照。このドキュメントで使用する ポリシーの例を次に示します。ポリシーには必須として割り当てられたWindows Defenderの要件 があり、条件として外部ADグループ名のみが含まれています。

| dentity Services Engine                 | Home                                   | Operations     Policy    | Administration     → Work C | enters       |                        | License Warning 🔺 🔍 🔞                    | 0 0              |
|-----------------------------------------|----------------------------------------|--------------------------|-----------------------------|--------------|------------------------|------------------------------------------|------------------|
| Policy Sets Profiling Posture           | Client Provisioning                    | its                      |                             |              |                        | Click here to do wireless setup Do not s | how this again X |
| Destruct Defer                          |                                        |                          |                             |              |                        |                                          |                  |
| Define the Posture Policy by configurin | a pulse based on operating system and/ | or other conditions      |                             |              |                        |                                          |                  |
| Centre the Postare Poincy by contigun   | grotes based on operating system and   | or owner contrations.    |                             |              |                        |                                          |                  |
| Status Rule Name                        | Identity Groups                        | Operating Systems        | Compliance Module           | Stealth mode | Other Conditions       | Requirements                             |                  |
| WinDefend                               | If Any 💠 and                           | Windo $\diamondsuit$ and | 4.x or later                | and Disabled | and EXAMPLE:External < | > then WinDefend •                       | Done             |
|                                         |                                        |                          | U                           |              |                        |                                          |                  |
|                                         |                                        |                          |                             |              | WinDefend              | O - +                                    |                  |
|                                         |                                        |                          |                             |              |                        |                                          |                  |
|                                         |                                        |                          |                             |              |                        |                                          |                  |

図3-9

クライアントプロビジョニングポータルの設定

リダイレクトなしのポスチャでは、クライアントプロビジョニングポータルの設定を編集する必要があります。移動先 Administration > Device Portal Management > Client Provisioningデフォルトのポータルを使用することも、独自のポータルを作成することもできます。同じポータルを、リダイレクトの有無にかかわらず両方の姿勢に使用できます。

| Authentication m            | ethod: * All_User_ID_Stores [<br>Configure authentication methods at:<br>Administration > Identity Manage<br>Source Sequences<br>Configure authorized groups<br>User account with Super admin privilege or ERS a           | •<br>ment > I<br>admin priv | a.<br>Identity                             |      |
|-----------------------------|----------------------------------------------------------------------------------------------------|-----------------------------|--------------------------------------------|------|
|                             | Available<br>Aut_ACCOUNTS (default)<br>Employee<br>EXAMPLE:example.com/SkuchereOU/Fora<br>EXAMPLE:example.com/SkuchereOU/TGF<br>EXAMPLE:example.com/SkuchereOU/Staff<br>GROUP_ACCOUNTS (default)<br>OWN_ACCOUNTS (default) | •                           | Chosen EXAMPLE:example.com/Users/Domain Us | ] b. |
|                             | → Choose all                                                                                                    |                             | × Clear all                                |      |
| Fully qualified domain name | FQDN): skuchere-ise22-cpp.exan                                                                                                    | 1-30 (r                     | ninutes)                                   |      |

図表3-10

リダイレクト以外のシナリオでは、ポータル設定で次の設定を編集する必要があります。

- [認証]で、SSOがユーザーのセッションを見つけられない場合に使用する必要があるIDソー スシーケンスを指定します。
- 選択したIDソースシーケンスに従って、使用可能なグループのリストが読み込まれます。この時点で、ポータルログインが許可されているグループを選択する必要があります。
- クライアントプロビジョニングポータルからACを展開する必要があるシナリオでは、クラ イアントプロビジョニングポータルのFQDNを指定する必要があります。このFQDNは、 ISE PSN IPに解決可能である必要があります。最初の接続試行時に、Webブラウザで FQDNを指定するようにユーザに指示する必要があります。

認可プロファイルおよびポリシーの設定

ポスチャステータスが使用できない場合のクライアントの初期アクセスを制限する必要がありま す。これは複数の方法で実現できます。

- DACLの割り当て:アクセス制限フェーズでは、DACLをユーザに割り当ててアクセスを制限できます。このアプローチは、シスコ ネットワーク アクセス デバイスに使用できます。
- VLAN割り当て:ポスチャが成功する前に、ユーザを制限付きVLANに配置できます。この アプローチは、ほぼすべてのNADベンダーで適切に機能する必要があります。
- Radius フィルタ ID: この属性により、NAD でローカルに定義した ACL を、ポスチャ ステ ータスが不明なユーザに割り当てることができます。これは標準のRFC属性であるため、こ のアプローチはすべてのNADベンダーに適している必要があります。

ステップ1:DACLを設定します。この例は ASA に基づいているため、NAD DACL を使用できま す。実際のシナリオでは、可能なオプションとしてVLANまたはフィルタIDを考慮する必要があ ります。

DACLを作成するには、 Policy > Policy Elements > Results > Authorization > Downloadable ACLs クリックして Addを 参照。

不明なポスチャ状態の間、少なくとも次の権限を提供する必要があります。

- ・ DNS トラフィック
- ・ DHCP トラフィック
- ISE PSN(ポート80および443)へのトラフィック。ポータルの友好的なFQDNを開くことができます。CPポータルが実行されているポートは、デフォルトで8443で、下位互換性のためにポートは8905です)。
- 必要な場合、修復サーバへのトラフィック

これは修復サーバなしの DACL の例です。

| * Name       | VPN-No-Redirect-Unknown                                                                                                    |  |
|--------------|----------------------------------------------------------------------------------------------------|--|
| Description  |                                                                                                    |  |
| DACL Content | 1 permit udp any any eq 53<br>2 permit udp any any eq bootps<br>3 permit tcp any host 10.48.30.40 eq 80<br>4 permit tcp any host 10.48.30.40 eq 443<br>5 permit tcp any host 10.48.30.40 eq 8443<br>6 permit tcp any host 10.48.30.41 eq 8905<br>7 permit tcp any host 10.48.30.41 eq 443<br>9 permit tcp any host 10.48.30.41 eq 8443<br>10 permit tcp any host 10.48.30.41 eq 8905 |  |
| i i          | Check DACL Syntax                                                                                                    |  |

ステップ2:許可プロファイルを設定します。

通常どおり、ポスチャには 2 つの認可プロファイルが必要です。最初のプロファイルには、任意 の種類のネットワークアクセス制限(この例で使用するDACLを持つプロファイル)が含まれて いる必要があります。このプロファイルは、ポスチャ ステータスが準拠に等しくない認証に適用 できます。2番目の認可プロファイルには許可アクセスだけを含めることができ、ポスチャステー タスがコンプライアンスに等しいセッションに適用できます。

許可プロファイルを作成するには、次の手順に従います。 Policy > Policy Elements > Results > Authorization > Authorization Profilesを参照。

制限付きアクセスプロファイルの例:

#### Authorization Profiles > VPN-No-Redirect-Unknown

| Authorization Profile     |                         |
|---------------------------|-------------------------|
| * Name                    | VPN-No-Redirect-Unknown |
| Description               |                         |
| * Access Type             | ACCESS_ACCEPT           |
| Network Device Profile    | ditto Cisco 👻 🕀         |
| Service Template          |                         |
| Track Movement            |                         |
| Passive Identity Tracking |                         |
|                           |                         |
|                           |                         |

| ▼ Common Tasks |                           |
|----------------|---------------------------|
| DACL Name      | VPN-No-Redirect-Unknown 📀 |
|                | 図表3-12                    |

この例では、ポスチャステータスチェックが成功した後、デフォルトのISEプロファイル PermitAccessがセッションに使用されます。 ステップ3:許可ポリシーを設定します。この手順では、2つの認可ポリシーを作成する必要があります。1つ目は、不明なポスチャステータスを持つ初期認証要求を照合する方法で、2つ目は、 正常なポスチャプロセスの後にフルアクセスを割り当てる方法です。

この場合の単純な認可ポリシーの例を次に示します。

| ▼ Authorization Policy          |                                                                                                    |                         |  |  |  |  |  |  |
|---------------------------------|----------------------------------------------------------------------------------------------------|-------------------------|--|--|--|--|--|--|
| Exceptions (0)                  |                                                                                                    |                         |  |  |  |  |  |  |
| Standard                        |                                                                                                    |                         |  |  |  |  |  |  |
| Status Rule Name                | Conditions (identity groups and other conditions)                                                                           | Permissions             |  |  |  |  |  |  |
| 🥒 🖉 Posture-Compliant           | if (Session:PostureStatus EQUALS Compliant then<br>AND EXAMPLE:ExternalGroups EQUALS<br>example.com/Users/Domain Users)     | PermitAccess            |  |  |  |  |  |  |
| Posture-Unknown-<br>No-Redirect | if (Session:PostureStatus NOT_EQUALS then<br>Compliant AND EXAMPLE:ExternalGroups<br>EQUALS example.com/Users/Domain Users) | VPN-No-Redirect-Unknown |  |  |  |  |  |  |
| 🗹 Default                       | if no matches, then DenyAccess                                                                                              |                         |  |  |  |  |  |  |

図表3-13

認証ポリシーの設定はこのドキュメントの一部ではありませんが、認証ポリシーの処理が成功す る前に、認証が実行される必要があることに注意してください。

## 確認

フローの基本的な検証は、次の3つの主要な手順で構成できます。

ステップ1:認証フローの検証。

| C Refresh O Reset Repeat Counts 🕹 Export To - |                              |          |         |        |                         |                   |               |                |               |                         |              |  |
|-----------------------------------------------|------------------------------|----------|---------|--------|-------------------------|-------------------|---------------|----------------|---------------|-------------------------|--------------|--|
|                                               | Time                         | Status   | Details | Repeat | Identity                | Endpoint ID       | Endpoint P    | Authenticat    | Authorizati   | Authorization Profiles  | IP Address   |  |
| ×                                             |                              | •        |         |        | Identity                | Endpoint ID       | Endpoint Prof | Authentication | Authorization | Authorization Profiles  | IP Address   |  |
|                                               | Feb 23, 2017 06:00:07.028 PM | <b>~</b> | ò       |        |                         | 10.62.145.95      |               |                |               | PermitAccess            |              |  |
|                                               | Feb 23, 2017 06:00:07.028 PM | <b>~</b> | 0       | e.     |                         | 10.62.145.95      |               |                |               | PermitAccess            |              |  |
|                                               | Feb 23, 2017 06:00:04.368 PM | 0        | ò       | • d.   | user1                   | 00:0B:7F:D0:F8:F4 | Windows7      | VPN-LAB >>     | VPN-LAB >>    | VPN-No-Redirect-Unknown | 172.16.31.12 |  |
|                                               | Feb 23, 2017 05:59:04.750 PM |          | ò       | с.     | user1                   |                   |               |                |               |                         |              |  |
|                                               | Feb 23, 2017 05:44:57.921 PM | ×        | ò       | b.     | #ACSACL#-IP-VPN-No-Redi |                   |               |                |               |                         |              |  |
| _                                             | Feb 23, 2017 05:44:57.680 PM |          | à       | a.     | user1                   | 00:0B:7F:D0:F8:F4 | Windows7      | VPN-LAB >>     | VPN-LAB >>    | VPN-No-Redirect-Unknown |              |  |

図4-1

- 初期認証。この手順では、認可プロファイルが適用されている検証を調べることができます 。予期しない認可プロファイルが適用された場合は、詳細な認証レポートを調査します。こ のレポートは、[詳細]列の虫眼鏡アイコンをクリックすると開きます。詳細な認証レポート の属性を、照合する予定の認可ポリシーの条件と比較できます。
- 2. DACL ダウンロード イベント。この文字列は、初期認証用に選択された認可プロファイル にDACL名が含まれている場合にのみ表示されます。

- 3. ポータル認証:フローのこの手順は、SSOメカニズムがユーザセッションを見つけられな かったことを示します。複数の原因が考えられます。
  - NADがアカウンティングメッセージを送信するように設定されていないか、フレーム 化されたIPアドレスがメッセージ内に存在しません
  - CPPポータルのFQDNは、初期認証が処理されたノードとは異なるISEノードのIPに解 決されています
  - クライアントはNATの背後にあります
- 4. セッションデータの変更。この特定の例では、セッションの状態がUnknownから Compliantに変更されています。
- 5. ネットワークアクセスデバイスへのCOA。このCOAは、NAD側から新しい認証をプッシュ し、ISE側で新しい認可ポリシーを割り当てるために成功する必要があります。 COAが失敗 した場合は、詳細レポートを開いて原因を調査できます。COAの最も一般的な問題は次の とおりです。
  - COAタイムアウト:この場合、要求を送信したPSNがNAD側のCOAクライアントとして設定されていないか、COA要求が途中でドロップされています。
  - COA 否定 ACK: COA は NAD に受け取られましたが、何らかの理由で COA 操作を 確認できなかったことを示します。このシナリオでは、詳細レポートに詳細な説明が 含まれている必要があります。

この例ではASAがNADとして使用されているため、ユーザに対する後続の認証要求を確認できま せん。これは、VPNサービスの中断を回避するためにISEがASAにCOAプッシュを使用するため です。このようなシナリオでは、COA自体に新しい認可パラメータが含まれているため、再認証 は必要ありません。

ステップ2:クライアントプロビジョニングポリシーの選択の検証:このために、ユーザに適用さ れたクライアントプロビジョニングポリシーを理解するのに役立つレポートをISEで実行できま す。

移動先 Operations > Reports Endpoint and Users > Client Provisioning 必要な日付のレポートを実行します。

| Client<br>From 2 | Client Provisioning ① <ul></ul> |                  |                               |          |                                                   |  |  |  |  |  |
|------------------|---------------------------------|------------------|-------------------------------|----------|---------------------------------------------------|--|--|--|--|--|
|                  |                                 |                  |                               |          | 🔻 Filter 🗸 🍣 Refresh 🔅 🕈                          |  |  |  |  |  |
|                  | Logged At                       | Server           | Event                         | Identity | Client Provisioning Policy Matched Failure Reason |  |  |  |  |  |
| ×                | Last 30 Davs 💌 🗙                |                  |                               | Identity |                                                   |  |  |  |  |  |
|                  | 2017-02-24 18:33:46             | skuchere-ise22-3 | Client provisioning succeeded | user1    | AC-44                                             |  |  |  |  |  |
|                  | 2017-02-23 18:46:42             | skuchere-ise22-3 | Client provisioning succeeded | user1    | AC-44                                             |  |  |  |  |  |
|                  | 2017-02-23 17:59:07             | skuchere-ise22-3 | Client provisioning succeeded | user1    | AC-44                                             |  |  |  |  |  |

図4-2

このレポートでは、選択されたクライアントプロビジョニングポリシーを確認できます。また、 障害が発生した場合は、 Failure Reason カラム.

ステップ3:ポスチャレポートの検証:に移動します。 Operations > Reports Endpoint and Users > Posture

| Post<br>From | Posture Assessment by Endpoint I         Avg Reports         Export To •         O Schedule           From 2017-02-04 00:00:00.0 to 2017-03-06 21:24:17.603         Control = 100000000000000000000000000000000000 |          |         |          |                   |              |                             |  |  |  |
|--------------|----------------------------------------------------------------------------------------------------|----------|---------|----------|-------------------|--------------|-----------------------------|--|--|--|
|              |                                                                                                    |          |         |          |                   |              | ▼ Filter • C Refresh        |  |  |  |
|              | Logged At                                                                                                    | Status   | Details | Identity | Endpoint ID       | IP Address   | Endpoint OS                 |  |  |  |
| ×            | Last 30 Davs 💌 🗙                                                                                                    | •        |         | Identity | Endpoint ID       |              | Endpoint OS                 |  |  |  |
|              | 2017-02-24 18:34:31                                                                                                    | <b>~</b> | ò       | user1    | 00:0B:7F:D0:F8:F4 | 10.62.145.44 | Windows 7 Professional 64-I |  |  |  |
|              | 2017-02-23 19:33:35                                                                                                    |          | .0      | user1    | 00:0B:7F:D0:F8:F4 | 10.62.145.44 | Windows 7 Professional 64-I |  |  |  |

図4-3

ここから、特定の各イベントの詳細レポートを開くことができます。たとえば、このレポートが 属するセッションID、エンドポイントに対してISEによって選択された正確なポスチャ要件、各 要件のステータスなどを確認できます。

## トラブルシュート

Assessment by Endpointを参照。

### 一般情報

ポスチャプロセスのトラブルシューティングでは、ポスチャプロセスが発生する可能性のある ISEノードでデバッグするために、次のISEコンポーネントを有効にする必要があります。

- client-webapp エージェントプロビジョニングを担当するコンポーネント。ターゲットログフ アイル guest.log と ise-psc.logを参照。
- guestacess クライアントプロビジョニングポータルコンポーネントとセッションオーナーの ルックアップを担当するコンポーネント(要求が誤ったPSNに到達した場合)。ターゲット ログファイル – guest.logを参照。
- provisioning クライアントプロビジョニングポリシー処理を担当するコンポーネント。ター ゲットログファイル - guest.logを参照。
- posture すべてのポスチャ関連イベント。ターゲットログファイル ise-psc.logを参照。

クライアント側のトラブルシューティングでは、次のコマンドを使用できます。

- acisensa.log クライアント側でクライアントプロビジョニングが失敗した場合、このファイルはNSAがダウンロードされたフォルダと同じフォルダに作成されます(通常はWindows用のディレクトリをダウンロードします)。
- AnyConnect\_ISEPosture.txt このファイルは、ディレクトリ内のDARTバンドルにあります。 Cisco AnyConnect ISE Posture Moduleを参照。ISE PSNディスカバリおよびポスチャフローの一般的 な手順に関するすべての情報は、このファイルに記録されます。

### 一般的な問題のトラブルシューティング

#### SSO 関連の問題

SSOが成功した場合、次のメッセージが ise-psc.logこの一連のメッセージは、セッション検索が正

#### <#root>

2016-11-09 15:07:35,951 DEBUG [http-bio-10.48.30.40-8443-exec-12][] cisco.cpm.posture.runtime.PostureRu looking for Radius session with input values : sessionId: null, MacAddr: null, ipAddr: 10.62.145.121

2016-11-09 15:07:35,989 DEBUG [http-bio-10.48.30.40-8443-exec-12][] cisco.cpm.posture.runtime.PostureRu 2016-11-09 15:07:35,989 DEBUG [http-bio-10.48.30.40-8443-exec-12][] cisco.cpm.posture.runtime.PostureRu 2016-11-09 15:07:35,989 DEBUG [http-bio-10.48.30.40-8443-exec-12][] cisco.cpm.posture.runtime.PostureRu 2016-11-09 15:07:35,989 DEBUG [http-bio-10.48.30.40-8443-exec-12][] cisco.cpm.posture.runtime.PostureRu 2016-11-09 15:07:35,989 DEBUG [http-bio-10.48.30.40-8443-exec-12][] cisco.cpm.posture.runtime.PostureRu 2016-11-09 15:07:35,989 DEBUG [http-bio-10.48.30.40-8443-exec-12][] cisco.cpm.posture.runtime.PostureRu

Found session c0a801010002600058232bb8 using ipAddr 10.62.145.121

#### テキストウィンドウ5-1

エンドポイントのIPアドレスを検索キーとして使用して、この情報を見つけることができます。

ゲストログの少し後に、認証がスキップされたことを確認する必要があります。

#### <#root>

2016-11-09 15:07:35,989 DEBUG [http-bio-10.48.30.40-8443-exec-12][] guestaccess.flowmanager.step.cp.CPI 2016-11-09 15:07:35,989 DEBUG [http-bio-10.48.30.40-8443-exec-12][] com.cisco.ise.portalSessionManager. 2016-11-09 15:07:35,989 DEBUG [http-bio-10.48.30.40-8443-exec-12][] com.cisco.ise.portalSessionManager. 2016-11-09 15:07:35,989 DEBUG [http-bio-10.48.30.40-8443-exec-12][] guestaccess.flowmanager.step.cp.CPI

Login step will be skipped, as the session =c0a801010002600058232bb8 already established for mac address

2016-11-09 15:07:36,066 DEBUG [http-bio-10.48.30.40-8443-exec-12][] cpm.guestaccess.flowmanager.process

#### テキストウィンドウ5-2

SSOが機能しない場合、 ise-psc log ファイルには、セッションルックアップの失敗に関する情報が 含まれています。

#### <#root>

2017-02-23 17:59:00,779 DEBUG [http-bio-10.48.17.249-8443-exec-2][] cisco.cpm.posture.runtime.PostureRu 2017-02-23 17:59:00,779 DEBUG [http-bio-10.48.17.249-8443-exec-2][] cisco.cpm.posture.runtime.PostureRu 2017-02-23 17:59:00,779 DEBUG [http-bio-10.48.17.249-8443-exec-2][] cisco.cpm.posture.runtime.PostureRu

looking for session using IP 10.62.145.44

2017-02-23 17:59:00,779 DEBUG [http-bio-10.48.17.249-8443-exec-2][] cisco.cpm.posture.runtime.PostureRu 2017-02-23 17:59:00,779 DEBUG [http-bio-10.48.17.249-8443-exec-2][] cisco.cpm.posture.runtime.PostureRu 2017-02-23 17:59:00,779 DEBUG [http-bio-10.48.17.249-8443-exec-2][] cisco.cpm.posture.runtime.PostureRu

No Radius session found

#### テキストウィンドウ5-3

#### 内 guest.log このような場合、ポータルで完全なユーザ認証を確認する必要があります。

#### <#root>

2017-02-23 17:59:00,779 DEBUG [http-bio-10.48.17.249-8443-exec-2][] cpm.guestaccess.flowmanager.step.St 2017-02-23 17:59:00,779 DEBUG [http-bio-10.48.17.249-8443-exec-2][] cpm.guestaccess.flowmanager.step.St 2017-02-23 17:59:00,779 DEBUG [http-bio-10.48.17.249-8443-exec-2][] cpm.guestaccess.flowmanager.step.St

#### Returning next step =LOGIN

2017-02-23 17:59:00,780 INFO [http-bio-10.48.17.249-8443-exec-2][] cpm.guestaccess.flowmanager.step.Ste

#### テキストウィンドウ5-4

ポータルで認証に失敗した場合は、ポータル設定の検証に重点を置く必要があります。どのIDス トアが使用されていますか。どのグループがログインを許可されますか。

クライアント プロビジョニング ポリシーの選択のトラブルシューティング

クライアントプロビジョニングポリシーの障害または誤ったポリシー処理が発生した場合は、 guest.log 詳細については、「 file 」を参照してください。

#### <#root>

2017-02-23 17:59:07,080 DEBUG [http-bio-10.48.17.249-8443-exec-2][] guestaccess.flowmanager.step.guest.

2017-02-23 17:59:07,080 DEBUG [http-bio-10.48.17.249-8443-exec-2][] cpm.guestaccess.common.utils.OSMapp 2017-02-23 17:59:07,080 DEBUG [http-bio-10.48.17.249-8443-exec-2][] cpm.guestaccess.common.utils.OSMapp 2017-02-23 17:59:07,080 DEBUG [http-bio-10.48.17.249-8443-exec-2][] guestaccess.flowmanager.step.guest. 2017-02-23 17:59:07,080 DEBUG [http-bio-10.48.17.249-8443-exec-2][] guestaccess.flowmanager.step.guest. 2017-02-23 17:59:07,080 DEBUG [http-bio-10.48.17.249-8443-exec-2][] guestaccess.flowmanager.step.guest. 2017-02-23 17:59:07,080 DEBUG [http-bio-10.48.17.249-8443-exec-2][] guestaccess.flowmanager.step.guest. 2017-02-23 17:59:07,080 DEBUG [http-bio-10.48.17.249-8443-exec-2][] guestaccess.flowmanager.step.guest. 2017-02-23 17:59:07,080 DEBUG [http-bio-10.48.17.249-8443-exec-2][] guestaccess.flowmanager.step.guest. 2017-02-23 17:59:07,080 DEBUG [http-bio-10.48.17.249-8443-exec-2][] guestaccess.flowmanager.step.guest.

:user1:- CP Policy Status =SUCCESS, needToDoVlan=false, CoaAction=NO\_COA

```
テキストウィンドウ5-5
```

最初の文字列で、セッションに関する情報がポリシー選択エンジンにどのように挿入されるかを 確認できます。ポリシーが一致しない場合、またはポリシーが正しく一致しない場合は、ここか ら得られる属性をクライアントプロビジョニングポリシー設定と比較できます。最後の文字列は 、ポリシー選択のステータスを示します。

ポスチャ プロセスのトラブルシューティング

クライアント側では、プローブとその結果の調査に関心がある必要があります。 次に、成功した ステージ1プローブの例を示します。

\*\*\*\*\*

Date : 02/23/2017 Time : 17:59:57 Type : Unknown Source : acise

Description : Function: Target::Probe Thread Id: 0x4F8 File: SwiftHttpRunner.cpp Line: 1415 Level: debug

PSN probe skuchere-ise22-cpp.example.com with path /auth/status, status is -1...

\*\*\*\*\*\*

#### テキストウィンドウ5-6

この段階で、PSNはセッションオーナーに関するAC情報に戻ります。これらのメッセージは後で 確認できます。

\*\*\*\*\*

Date : 02/23/2017 Time : 17:59:58 Type : Unknown Source : acise

Description : Function: Target::probeRecentConnectedHeadEnd Thread Id: 0xBE4 File: SwiftHttpRunner.cpp Line: 1674 Level: debug

Target skuchere-ise22-2.example.com, posture status is Unknown..

#### テキストウィンドウ5-7

### セッションの所有者は、必要なすべての情報をエージェントに返します。

\*\*\*\*\*

Date : 02/23/2017 Time : 17:59:58 Type : Unknown Source : acise Description : Function: SwiftHttpRunner::invokePosture Thread Id: 0xFCC File: SwiftHttpRunner.cpp Line: 1339 Level: debug MSG\_NS\_SWISS\_NEW\_SESSION, <?xml version="1.0" ?> <root> <IP></IP> <FQDN>skuchere-ise22-2.example.com</FQDN> <PostureDomain>posture\_domain</PostureDomain> <sessionId>c0a801010009e00058af0f7b</sessionId> <configUri>/auth/anyconnect?uuid=106a93c0-9f71-471c-ac6c-a2f935d51a36</configUri> <AcPackUri>/auth/provisioning/download/81d12d4b-ff58-41a3-84db-5d7c73d08304</AcPackUri> <AcPackPort>8443</AcPackPort> <AcPackVer>4.4.243.0</AcPackVer> <PostureStatus>Unknown</PostureStatus> <PosturePort>8443</PosturePort> <PosturePath>/auth/perfigo\_validate.jsp</PosturePath> <PRAConfig>0</PRAConfig> <StatusPath>/auth/status</StatusPath> <BackupServers>skuchere-ise22-1.example.com,skuchere-ise22-3.example.com</BackupServers> </root>

\*\*\*\*\*

### テキストウィンドウ5-8

PSN側からは、これらのメッセージに焦点を当てることができます。 guest.log ノードに送信され る最初の要求がセッションを所有していないと予想される場合 :

#### <#root>

2017-02-23 17:59:56,345 DEBUG [http-bio-10.48.17.249-8443-exec-10][] cisco.cpm.client.posture.NextGenDi 2017-02-23 17:59:56,345 DEBUG [http-bio-10.48.17.249-8443-exec-10][] cisco.cpm.client.posture.NextGenDi

2017-02-23 17:59:56,345 DEBUG [http-bio-10.48.17.249-8443-exec-10][] cisco.cpm.client.posture.NextGenDi

iplist from http request ==> 172.16.31.12,10.62.145.95

2017-02-23 17:59:56,345 DEBUG [http-bio-10.48.17.249-8443-exec-10][] cisco.cpm.client.posture.NextGenDi 2017-02-23 17:59:56,345 DEBUG [http-bio-10.48.17.249-8443-exec-10][] cpm.client.provisioning.utils.Prov 2017-02-23 17:59:56,345 DEBUG [http-bio-10.48.17.249-8443-exec-10][] cpm.client.provisioning.utils.Prov 2017-02-23 17:59:56,368 DEBUG [http-bio-10.48.17.249-8443-exec-10][] cisco.cpm.client.posture.NextGenDi 2017-02-23 17:59:56,369 ERROR [http-bio-10.48.17.249-8443-exec-10][] cpm.client.provisioning.utils.Prov

Session Info is null

2017-02-23 17:59:56,369 DEBUG [http-bio-10.48.17.249-8443-exec-10][] cisco.cpm.client.posture.NextGenDi 2017-02-23 17:59:56,369 DEBUG [http-bio-10.48.17.249-8443-exec-10][] cisco.cpm.client.posture.NextGenDi 2017-02-23 17:59:56,369 DEBUG [http-bio-10.48.17.249-8443-exec-10][] cisco.cpm.client.posture.NextGenDi

Performing MNT look up for macAddress ==> 00-0B-7F-D0-F8-F4

2017-02-23 17:59:56,539 DEBUG [http-bio-10.48.17.249-8443-exec-10][] cisco.cpm.client.posture.NextGenDi Performed MNT lookup, found session 0 with session id c0a801010009e00058af0f7b

2017-02-23 17:59:56,539 DEBUG [http-bio-10.48.17.249-8443-exec-10][] cpm.client.provisioning.utils.Prov 2017-02-23 17:59:56,541 DEBUG [http-bio-10.48.17.249-8443-exec-10][] cpm.client.provisioning.utils.Prov 2017-02-23 17:59:56,541 DEBUG [http-bio-10.48.17.249-8443-exec-10][] cpm.client.provisioning.utils.Prov 2017-02-23 17:59:56,541 DEBUG [http-bio-10.48.17.249-8443-exec-10][] cpm.client.provisioning.utils.Prov 2017-02-23 17:59:56,545 DEBUG [http-bio-10.48.17.249-8443-exec-10][] cpm.client.provisioning.utils.Prov 2017-02-23 17:59:56,545 DEBUG [http-bio-10.48.17.249-8443-exec-10][] cisco.cpm.client.provisioning.utils.Prov 2017-02-23 17:59:56,545 DEBUG [http-bio-10.48.17.249-8443-exec-10][] cisco.cpm.client.posture.NextGenDi 2017-02-23 17:59:56,545 DEBUG [http-bio-10.48.17.249-8443-exec-10][] cisco.cpm.client.posture.NextGenDi 2017-02-23 17:59:56,545 DEBUG [http-bio-10.48.17.249-8443-exec-10][] cisco.cpm.client.posture.NextGenDi 2017-02-23 17:59:56,545 DEBUG [http-bio-10.48.17.249-8443-exec-10][] cisco.cpm.client.posture.NextGenDi 2017-02-23 17:59:56,545 DEBUG [http-bio-10.48.17.249-8443-exec-10][] cisco.cpm.client.posture.NextGenDi 2017-02-23 17:59:56,545 DEBUG [http-bio-10.48.17.249-8443-exec-10][] cisco.cpm.client.posture.NextGenDi 2017-02-23 17:59:56,545 DEBUG [http-bio-10.48.17.249-8443-exec-10][] cisco.cpm.client.posture.NextGenDi 2017-02-23 17:59:56,545 DEBUG [http-bio-10.48.17.249-8443-exec-10][] cisco.cpm.client.posture.NextGenDi 2017-02-23 17:59:56,545 DEBUG [http-bio-10.48.17.249-8443-exec-10][] cisco.cpm.client.posture.NextGenDi 2017-02-23 17:59:56,545 DEBUG [http-bio-10.48.17.249-8443-exec-10][] cpm.client.provisioning.utils.Prov 2017-02-23 17:59:56,545 DEBUG [http-bio-10.48.17.249-8443-exec-10][] cpm.client.provisioning.utils.Prov

#### テキストウィンドウ5-9

ここでは、PSNが最初にローカルでセッションを検出しようとし、障害発生後にIPとMACのリストを使用してセッションオーナーを特定するMNTへの要求を開始することがわかります。

少し後に、正しいPSNでクライアントからの要求が表示されます。

<#root>

2017-02-23 17:59:56,790 DEBUG [http-bio-10.48.30.41-8443-exec-8][] cisco.cpm.posture.runtime.PostureRun ooking for session using session ID: null, IP addrs: [172.16.31.12, 10.62.145.95], mac Addrs [00:0B:7F:I

2017-02-23 17:59:56,790 DEBUG [http-bio-10.48.30.41-8443-exec-8][] cisco.cpm.posture.runtime.PostureRun 2017-02-23 17:59:56,791 DEBUG [http-bio-10.48.30.41-8443-exec-8][] cisco.cpm.posture.runtime.PostureRun 2017-02-23 17:59:56,792 DEBUG [http-bio-10.48.30.41-8443-exec-8][] cisco.cpm.posture.runtime.PostureRun 2017-02-23 17:59:56,792 DEBUG [http-bio-10.48.30.41-8443-exec-8][] cisco.cpm.posture.runtime.PostureRun

Found session c0a801010009e00058af0f7b using ipAddr 172.16.31.12

### テキストウィンドウ5-10

次のステップとして、PSNはこのセッションのクライアントプロビジョニングポリシー検索を実 行します。

#### <#root>

2017-02-23 17:59:56,793 DEBUG [http-bio-10.48.30.41-8443-exec-8][] com.cisco.cpm.swiss.SwissServer -::: 2017-02-23 17:59:56,793 DEBUG [http-bio-10.48.30.41-8443-exec-8][] cisco.cpm.posture.runtime.PostureRun 2017-02-23 17:59:56,793 DEBUG [http-bio-10.48.30.41-8443-exec-8][] cisco.cpm.posture.runtime.PostureRun 2017-02-23 17:59:56,793 DEBUG [http-bio-10.48.30.41-8443-exec-8][] cisco.cpm.posture.runtime.PostureRun 2017-02-23 17:59:56,795 DEBUG [http-bio-10.48.30.41-8443-exec-8][] cisco.cpm.posture.runtime.PostureRun 2017-02-23 17:59:56,795 DEBUG [http-bio-10.48.30.41-8443-exec-8][] cisco.cpm.posture.runtime.PosturePol 2017-02-23 17:59:58,203 DEBUG [http-bio-10.48.30.41-8443-exec-8][] cisco.cpm.posture.runtime.PosturePol 2017-02-23 17:59:58,907 DEBUG [http-bio-10.48.30.41-8443-exec-8][] cisco.cpm.posture.runtime.PosturePol

Increase MnT counter at CP:ClientProvisioning.ProvisionedResource.AC-44-Posture

### テキストウィンドウ5-11

次のステップでは、ポスチャ要件の選択プロセスを確認できます。手順の最後に、要件のリスト が作成され、エージェントに返されます。

#### <#root>

2017-02-23 18:00:00,372 DEBUG [http-bio-10.48.30.41-8443-exec-8][] cisco.cpm.posture.runtime.PostureHan About to query posture policy for user user1 with endpoint mac 00-0b-7f-d0-f8-f4

```
2017-02-23 18:00:00,423 DEBUG [http-bio-10.48.30.41-8443-exec-8][] cisco.cpm.posture.runtime.PostureMan
2017-02-23 18:00:00,423 DEBUG [http-bio-10.48.30.41-8443-exec-8][] cisco.cpm.posture.runtime.PosturePol
2017-02-23 18:00:00,423 DEBUG [http-bio-10.48.30.41-8443-exec-8][] cisco.cpm.posture.runtime.PosturePol
2017-02-23 18:00:00,432 DEBUG [http-bio-10.48.30.41-8443-exec-8][] cisco.cpm.posture.runtime.PosturePol
2017-02-23 18:00:00,433 DEBUG [http-bio-10.48.30.41-8443-exec-8][] cisco.cpm.posture.runtime.PosturePol
2017-02-23 18:00:00,433 DEBUG [http-bio-10.48.30.41-8443-exec-8][] cisco.cpm.posture.runtime.PosturePol
2017-02-23 18:00:00,438 DEBUG [http-bio-10.48.30.41-8443-exec-8][] cisco.cpm.posture.runtime.PosturePol
2017-02-23 18:00:00,438 DEBUG [http-bio-10.48.30.41-8443-exec-8][] cisco.cpm.posture.runtime.PosturePol
2017-02-23 18:00:00,438 DEBUG [http-bio-10.48.30.41-8443-exec-8][] cisco.cpm.posture.runtime.PosturePol
2017-02-23 18:00:00,439 DEBUG [http-bio-10.48.30.41-8443-exec-8][] cisco.cpm.posture.runtime.PosturePol
2017-02-23 18:00:00,439 DEBUG [http-bio-10.48.30.41-8443-exec-8][] cisco.cpm.posture.runtime.PosturePol
2017-02-23 18:00:00,439 DEBUG [http-bio-10.48.30.41-8443-exec-8][] cisco.cpm.posture.runtime.PosturePol
2017-02-23 18:00:00,439 DEBUG [http-bio-10.48.30.41-8443-exec-8][] cisco.cpm.posture.runtime.PosturePol
2017-02-23 18:00:03,884 DEBUG [http-bio-10.48.30.41-8443-exec-8][] cpm.posture.runtime.agent.AgentXm]Ge
2017-02-23 18:00:03,904 DEBUG [http-bio-10.48.30.41-8443-exec-8][] cpm.posture.runtime.agent.AgentXm]Ge
2017-02-23 18:00:03,904 DEBUG [http-bio-10.48.30.41-8443-exec-8][] cpm.posture.runtime.agent.AgentXm]Ge
2017-02-23 18:00:04,069 DEBUG [http-bio-10.48.30.41-8443-exec-8][] cisco.cpm.posture.runtime.PostureHan
 <version>ISE: 2.2.0.470</version>
 <encryption>0</encryption>
 <package>
 <id>10</id>
```

WinDefend

Enable WinDefend

WinDefend

301

#### WinDefend

#### running

(WinDefend)

#### テキストウィンドウ5-12

### 後で、ポスチャレポートがPSNによって受信されたことを確認できます。

2017-02-23 18:00:04,231 DEBUG [http-bio-10.48.30.41-8443-exec-8][] cisco.cpm.posture.runtime.PostureHan 2017-02-23 18:00:04,231 DEBUG [http-bio-10.48.30.41-8443-exec-8][] cisco.cpm.posture.runtime.PostureHan

#### テキストウィンドウ5-13

#### フローの最後で、ISEはエンドポイントを準拠としてマークし、COAを開始します。

2017-02-23 18:00:04,272 INFO [http-bio-10.48.30.41-8443-exec-8][] cisco.cpm.posture.runtime.PostureMana 2017-02-23 18:00:04,272 DEBUG [http-bio-10.48.30.41-8443-exec-8][] cisco.cpm.posture.runtime.PostureCoA 2017-02-23 18:00:04,272 DEBUG [http-bio-10.48.30.41-8443-exec-8][] cisco.cpm.posture.runtime.PostureCoA 2017-02-23 18:00:04,272 DEBUG [http-bio-10.48.30.41-8443-exec-8][] cisco.cpm.posture.runtime.PostureCoA 2017-02-23 18:00:04,273 DEBUG [http-bio-10.48.30.41-8443-exec-8][] cisco.cpm.posture.runtime.PostureCoA 2017-02-23 18:00:04,273 DEBUG [http-bio-10.48.30.41-8443-exec-8][] cisco.cpm.posture.runtime.PostureCoA 2017-02-23 18:00:04,273 DEBUG [http-bio-10.48.30.41-8443-exec-8][] cisco.cpm.posture.runtime.PostureCoA

テキストウィンドウ5-14

翻訳について

シスコは世界中のユーザにそれぞれの言語でサポート コンテンツを提供するために、機械と人に よる翻訳を組み合わせて、本ドキュメントを翻訳しています。ただし、最高度の機械翻訳であっ ても、専門家による翻訳のような正確性は確保されません。シスコは、これら翻訳の正確性につ いて法的責任を負いません。原典である英語版(リンクからアクセス可能)もあわせて参照する ことを推奨します。